### Contents

| How to report Qualifying Events (general explanation)              | 2  |
|--------------------------------------------------------------------|----|
| Birth or Adoption of Child                                         | 4  |
| Marriage/Registered Domestic Partnership                           | 8  |
| Update your marital status                                         | 12 |
| Divorce/Dissolution of Registered Domestic Partnership             | 15 |
| Change your ex-spouse/ex-RDP's relationship status                 | 18 |
| Update your marital status                                         | 20 |
| Dependent Gains Coverage Elsewhere                                 | 23 |
| You Gain Coverage Elsewhere                                        |    |
| Medical Spousal Surcharge – amend selected option                  |    |
| Forms required if selecting the University of San Francisco Waiver | 27 |
| Dependent Loses Coverage Elsewhere                                 |    |
| You Lose Coverage Elsewhere                                        |    |
| Dependent Passes Away                                              |    |
| View or amend retirement savings contributions – 403(b)            |    |
| View existing Flexible Spending Accounts (FSA)                     |    |
| FSA enrollment due to a consistent Qualifying Event                |    |
| To enroll in Healthcare FSA                                        |    |
| To enroll in Dependent Care FSA                                    |    |
| Further Benefits information                                       |    |
| Benefits Team contact information                                  |    |

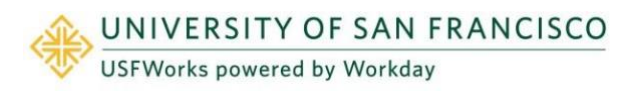

Within USFWorks, you can manage your Benefits by reporting <u>Qualifying Events</u> to make coverage changes and viewing your Benefit Elections.

# How to report Qualifying Events (general explanation)

Life events do not always line up with enrollment periods. If you need to change your coverage because of a birth, death, marriage, divorce, or similar life event (known as <u>Qualifying Events</u>), you can change your Benefits to better fit your needs.

You need to make the change **within 30 days** of the Qualifying Event, otherwise you will need to wait until the next Open Enrollment period.

- If you are adding child dependents, please upload proof of birth or adoption for each child.
- If you are adding a spouse or registered domestic partner, please upload proof of marriage or registered domestic partnership.
- If you are dropping a dependent due to coverage elsewhere, you will need upload proof of other healthcare coverage.
- If you are dropping a dependent due to a divorce, you will need to upload proof of divorce/legal separation and change your dependent from spouse to ex-spouse (or domestic partner to ex-domestic partner) in the dependent worklet.

#### Follow these steps:

1. Log in to USFWorks and click Benefits and Pay.

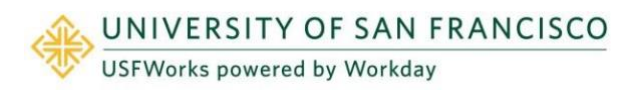

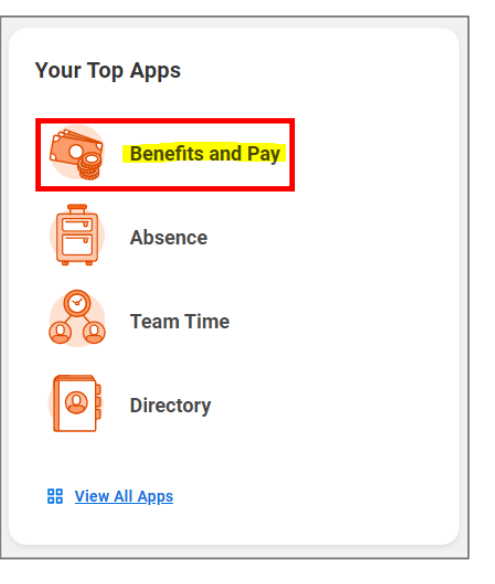

2. On the next page, under Tasks and Reports, select Change Benefits.

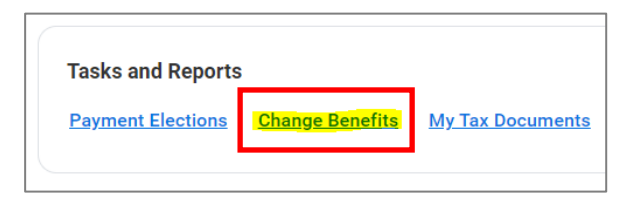

- 3. On the next page:
  - a) Select the Change Reason
  - b) Enter the **Benefit Event Date** (e.g. date of birth of new child, date of marriage)
  - c) Attach required documents, if applicable
  - d) Click Submit.

| Change Benefits                                                                                                    |
|----------------------------------------------------------------------------------------------------|
|                                                                                                    |
| Daruge Research       Beneficiary Diange         Image: Daruge Constraints       Daruge Constraints         Daruge Constraints       Distribution of Registrational Distributions         Gain Offerer Converger Distributions       Distribution of Registrational Distributions         Lass of Other Converger Distributions       Marriage Registrated Distributions         Distributions       Distributions         Distribution       France         Distribution       France |
| Team of Store or Adaption, * (#1/41/2004 (23))                                                                                                    |
| Submit Sections By 95/35/353.4<br>Benefits Offend Dependent Carss FLA.<br>HeadPoint FLA.<br>Medical<br>Medical-Second Sections<br>& Marine (D)                                                                                                    |
| Drop files here                                                                                                    |
| evite your contrast                                                                                                    |
| (Internet Canal                                                                                                    |

4. A pop-up window will appear stating you have submitted. Click **Open**.

| You have su           | ubmitted                     |
|-----------------------|------------------------------|
| Up Next: View Details | . , Change Benefit Elections |
| Open                  |                              |

(If the pop-up window closes before you can click Open, you can find the task in your USFWorks Inbox – just click the **Benefit Event** message and then on **Let's Get Started**).

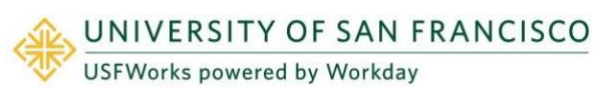

- 5. Complete and submit the task.
  - a) Complete and continue through all required screens.
  - b) Once you have done so, click **Review and Sign**.
  - c) Check the **I Agree** checkbox, to provide an electronic signature, confirming your changes.
  - d) Click Submit.
  - e) On the next page, click **Done** to complete the task.

Adjunct faculty who are enrolled in the adjunct faculty Kaiser plan, please reach out to <u>benefits@usfca.edu</u> if you wish to make Qualifying Event change.

### **Birth or Adoption of Child**

Follow these steps:

- 1. On the Change Benefits page:
  - a) Select Birth or Adoption as the Change Reason
  - b) Enter the Date of Birth or Adoption
  - c) Attach proof of date of birth or adoption (required)
  - d) Click Submit.
- A pop-up window will appear stating you have submitted. Click **Open**.

| You have subr              | mitted                     |
|----------------------------|----------------------------|
| Up Next: .<br>View Details | , Change Benefit Elections |
|                            |                            |

3. On the next page, click Let's Get Started.

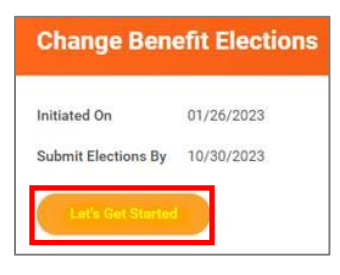

(If the pop-up window closes before you can click Open, you can find the task in your USFWorks Inbox – just click the **Benefit Event** message and then on **Let's Get Started**).

4. On the page with the Benefit cards, go into each Benefit you wish to add your child to (Medical, Dental and/or Vision) in order to add them as a Dependent.

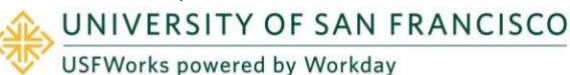

For example, Medical: Under the Medical card, click Manage.

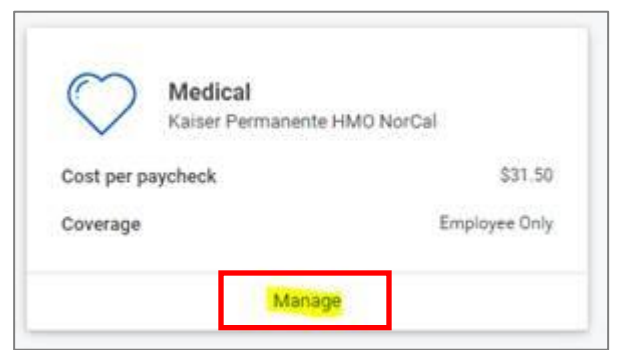

5. Click Confirm and Continue.

| ny.<br>Items                              |                                    |                               | 東日の                                 |
|-------------------------------------------|------------------------------------|-------------------------------|-------------------------------------|
| Selection                                 | Benefit Plan<br>Details            | You Pay<br>(Semi-<br>monthly) | Company Contribution (Semi-monthly) |
| <ul><li>Select</li><li>Waive</li></ul>    | Anthem<br>Blue Cross<br>PPO        | \$35.00                       | \$571.61                            |
| <ul> <li>Select</li> <li>Waive</li> </ul> | Kaiser<br>Permanente<br>HMO NorCal | \$31.50                       | \$349.69                            |
|                                           | University of                      | Included                      | \$0.00                              |

6. On the next page:

- If your plan is currently *Employee Only*, select *Employee Plus One* from the drop-down list.
- If your plan is currently *Employee Plus One*, select *Employee Plus Family* from the drop-down list.

- If your plan is currently *Employee Plus Family*, leave it as *Employee Plus Family*.
- If your plan is currently *Employee plus Domestic Partner*, select *Employee* + *Domestic Partner and Children*.

#### Then click Add New Dependent.

| Dependents       | 5                                                    |       |
|------------------|------------------------------------------------------|-------|
| Add a new depend | lent or select an existing dependent from the list b | elow. |
| Coverage         | * Employee Plus One                                  | Ξ     |
| Plan cost per pa | ycheck \$114.50                                      |       |
| Add New D        | ependent                                             |       |

7. On the pop-up window, click OK.

| Add My Dependent From Enrollment                  |  |
|---------------------------------------------------|--|
| Instructional Text<br>Click OK to add dependents. |  |
| Cancel                                            |  |

8. On the next page, fill in the following information about your child.

| Name                       |           | Personal Info                            | rmation      |
|----------------------------|-----------|------------------------------------------|--------------|
| Country * Vnited States of | f America | Relationship                             | *            |
| Profix                     | =         | Date of Birth                            | * MM/DD/YYYY |
| First Name +               |           | Age                                      | (empty)      |
| Middle Name                |           | Legal Sex                                | * select one |
| .ast Name *                |           | Full-time Student<br>Student Status Stat | rt Date      |
| Suffice                    | =         | Student Status End                       | Date         |
|                            |           | Disabled                                 |              |

9. Scroll down to **National IDs** and click **Add**.

| National IDs                                                                      |  |
|-----------------------------------------------------------------------------------|--|
| Click the Add button to enter one or more National Identifiers for this dependent |  |
| Add                                                                               |  |

 Enter the Country, National ID Type (SSN or ITIN if US), ID number (SSN or ITIN if US) and Issued Date (if known).

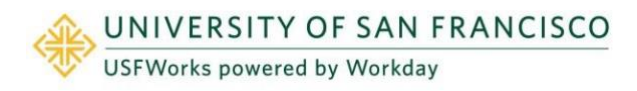

| National IDs                  |                                                      |
|-------------------------------|------------------------------------------------------|
| Click the Add button to enter | one or more National Identifiers for this dependent. |
|                               |                                                      |
| Country *                     | × United States of America ∷Ξ                        |
| National ID Type *            | × Social Security Number (SSN)                       |
| Current ID                    | (empty)                                              |
| Add/Edit ID *                 | 555-55-5555                                          |
| Issued Date                   | <mark>01/09/2023</mark>                              |
| Expiration Date               | MM/DD/YYYY                                           |
| Issued By                     |                                                      |
| Series                        |                                                      |
| Verification Date             | 02/20/2023                                           |
| Verified By                   | Elena Nielsen                                        |
| Remove                        |                                                      |

- 11. If you do not have the SSN/ITIN/foreign National ID for your child yet, enter all zeros (e.g. to substitute an SSN, enter 000-00-0000). You must add the SSN/ITIN/National ID once you receive it. See <u>here</u> for the job aid on how to do this.
- 12. Click Save.

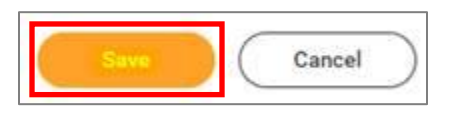

**13.** On the next page, ensure the checkbox is checked next to your child's name and click **Save**.

| Coverage                  | * ×                               | Employee Plus One | i                           |       |
|---------------------------|-----------------------------------|-------------------|-----------------------------|-------|
| Plan cost j               | per paycheck \$11                 | 1.50              |                             |       |
| Add 1                     | New Dependent                     |                   |                             | ≠⊡.   |
| Add 1<br>1 dem<br>Select  | New Dependent                     | Relationship      | Date of Birth               | ≂⊡.   |
| Add 1<br>1 item<br>Select | New Dependent Dependent TEST TEST | Relationship      | Date of Birth<br>01/01/1980 | ₹ Œ L |

- **14.** You will then be taken back to the screen with the Benefits cards.
- 15. Repeat the same steps for Dental and/or Vision, if you wish to enroll your child in these plans (although your child will already appear as a Dependent in the list, so you won't need to add their details again you just need to select the correct Coverage level from the drop-down list and check the checkbox next to their name).
- **16.** Once you are done, on the page with the Benefits cards, click **Review and Sign**.

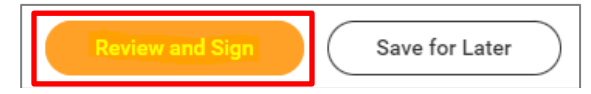

17. On the next page, review to make sure everything is correct, read the legal notice, **check the checkbox** next to *I Accept*, and click **Submit**.

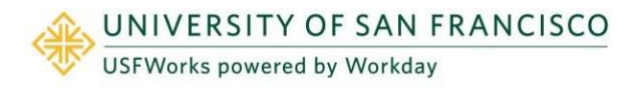

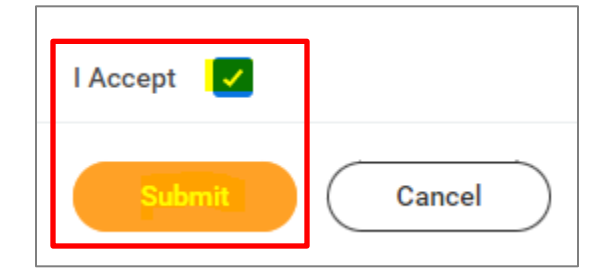

- **18.** On the next page, click **Done**.
- **19.** Your submission will be automatically routed to your HR Benefits partner for processing.

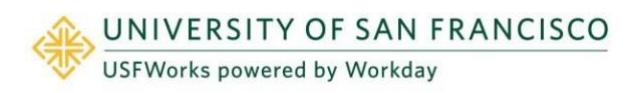

### **Marriage/Registered Domestic Partnership**

Follow these steps:

- 1. On the Change Benefits page:
  - a) Select Marriage/Registered Domestic Partner as the Change Reason
  - b) Enter the Date of Marriage or RDP Certification
  - c) Attach proof of marriage / registration of registered domestic partnership (required)
  - d) Click Submit.
- 2. A pop-up window will appear stating you have submitted. Click **Open**.

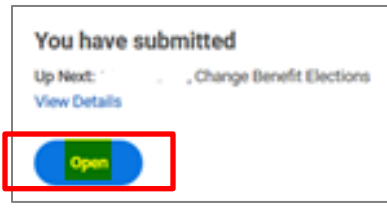

3. On the next page, click Let's Get Started.

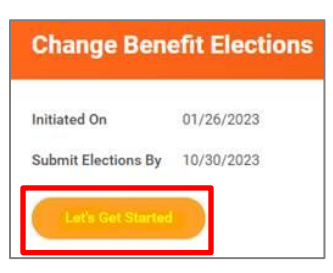

(If the pop-up window closes before you can click Open, you can find the task in your USFWorks Inbox – just click the **Benefit Event** message and then on **Let's Get Started**).

4. On the page with the Benefit cards, if you are enrolling your

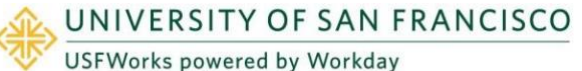

spouse/RDP on your Medical plan, you need to update your Medical Spousal Surcharge option first. Under the **Medical – Spousal Surcharge** card, click **Manage**.

| $\bigcirc$ | - Does your<br>to other co | <ul> <li>Spousal Surcha<br/>r spouse or domestic<br/>verage?</li> </ul> | arge<br>c partner have access |
|------------|----------------------------|-------------------------------------------------------------------------|-------------------------------|
| Cost per p | aycheck                    |                                                                         | Include                       |
| Coverage   |                            |                                                                         |                               |
|            |                            |                                                                         |                               |
|            | <b>_</b>                   | Manage                                                                  |                               |
|            |                            | Manage                                                                  |                               |

5. Click Select (do not click Waive) and Confirm and Continue.

| Medical - Spousal Surcharge                                  |                                                                                |                                     |                                     |                |
|--------------------------------------------------------------|--------------------------------------------------------------------------------|-------------------------------------|-------------------------------------|----------------|
| Projected Total Cost Per Paycheck<br>\$0.00                  |                                                                                |                                     |                                     |                |
| Plans Available                                              |                                                                                |                                     |                                     |                |
| You must select a plan. The displayed cost of waived plans a | assumes coverage for No, I am                                                  | not covering a spouse or domestic p | partner                             |                |
| 1 item                                                       |                                                                                |                                     |                                     | ≣ 🗆 <b>.</b> " |
| *Selection                                                   | Benefit Plan Details                                                           | You Pay (Semi-monthly)              | Company Contribution (Semi-monthly) |                |
| Select<br>Waive                                              | - Does your spouse or<br>domestic partner have<br>access to other<br>coverage? | Included                            | \$0.00                              | •              |
| 4                                                            |                                                                                |                                     |                                     |                |
|                                                              |                                                                                |                                     |                                     |                |
| Confirm and Continue Canc                                    | vel                                                                            |                                     |                                     |                |

8

- 6. On the next page, select the option which applies to you from the **Coverage** drop-down list and click **Save**.
  - No, my spouse or domestic partner does not have access to other coverage.
  - Yes, my spouse or domestic partner has access to other coverage (in this case, a \$75/month Spousal Surcharge applies)

### Medical - Spousal Surcharge - - Does your

| Coverage              | *  | Sea | rch                                                                            | := |
|-----------------------|----|-----|--------------------------------------------------------------------------------|----|
| Plan cost per payched | sk | 0   | No, I am not covering a spouse or<br>domestic partner.                         |    |
|                       | ſ  | 0   | No, my spouse or domestic partner<br>does not have access to other<br>coverage |    |
|                       |    | 0   | Yes, my spouse or domestic partner<br>has access to other coverage             |    |
|                       |    | 0   | l am not enrolling in a USF medical<br>plan                                    |    |
|                       |    |     |                                                                                |    |
|                       |    |     |                                                                                |    |
|                       |    |     |                                                                                |    |
|                       |    |     |                                                                                |    |
|                       |    |     |                                                                                |    |
|                       |    |     |                                                                                |    |
|                       |    |     |                                                                                |    |
|                       |    |     |                                                                                |    |
|                       |    |     |                                                                                |    |
|                       |    |     |                                                                                |    |
|                       |    |     |                                                                                |    |

7. Then, go into each Benefit you wish to add your spouse/RDP to (Medical, Dental and/or Vision) in order to add them as a Dependent.

For example, Medical: Under the **Medical** card, click **Manage**.

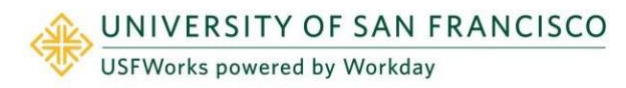

Last revision date: December 3, 2024

| Kaiser Perma      | nente HMO NorCal |
|-------------------|------------------|
| Cost per paycheck | \$31.50          |
| Coverage          | Employee Only    |

#### 8. Click Confirm and Continue.

| elect a plan or Walve to opt out of<br>nly. | Medical. The displayed o           | ost of waive                  | d plans assumes coverage for Employee |
|---------------------------------------------|------------------------------------|-------------------------------|---------------------------------------|
| items                                       |                                    |                               | ⇒⊡.                                   |
| Selection                                   | Benefit Plan<br>Details            | You Pay<br>(Semi-<br>monthly) | Company Contribution (Semi-monthly)   |
| <ul><li>Select</li><li>Waive</li></ul>      | Anthem<br>Blue Cross<br>PPO        | \$35.00                       | \$571.61                              |
| <ul> <li>Select</li> <li>Waive</li> </ul>   | Kaiser<br>Permanente<br>HMO NorCal | \$31.50                       | \$349.69                              |
| ~ .                                         | University of                      | Included                      | \$0.00                                |

9. On the next page, select:

If married:

- If your plan is currently *Employee Only*, select *Employee Plus One* from the drop-down list
- If your plan is currently *Employee Plus One*, select *Employee Plus Family* from the drop-down list.

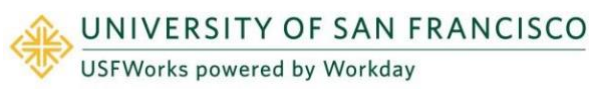

• If your plan is currently *Employee Plus Family*, leave it as *Employee Plus Family*.

If in an RDP:

- If your plan is currently *Employee Only*, select *Employee plus Domestic Partner* from the drop-down list
- If your plan is currently *Employee Plus One* (you and your child), select *Employee* + *Domestic Partner and Children* from the drop-down list.
- If your plan is currently *Employee Plus Family* (you and your children), select *Employee* + *Domestic Partner and Children*.

#### Then click Add New Dependent.

| Dependents             |                                               |      |
|------------------------|-----------------------------------------------|------|
| Add a new dependent or | select an existing dependent from the list be | low. |
| Coverage               | * Employee Plus One                           | =    |
| Plan cost per payche   | ck \$114.50                                   |      |
| Add New Depen          | dent                                          |      |
| Add New Depen          | dent                                          |      |

10. On the pop-up window, click OK.

| Instructional<br>Click OK to a | Text.<br>id dependents. |  |
|--------------------------------|-------------------------|--|
|                                |                         |  |

**11.** On the next page, fill in the following information about your spouse/RDP.

National IDs

| Name                                 | Personal Information       |
|--------------------------------------|----------------------------|
| Country * X United States of America | Relationship *             |
| Prefix                               | Date of Birth * MI/DD/YYYY |
| First Name *                         | Age (empty)                |
| Middle Name                          | Legal Sex * Exelect one *  |
| .ast Name *                          | Full-time Student          |
| Sulfax 🗮                             | Student Status End Date    |
|                                      | Disabled                   |

12. Scroll down to National IDs and click Add.

| National IDs                                                                       |
|------------------------------------------------------------------------------------|
| Click the Add button to enter one or more National Identifiers for this dependent. |
| Add                                                                                |

**13.** Enter the **Country**, **National ID Type** (SSN or ITIN if US), **ID number** (SSN or ITIN if US) and **Issued Date** (if known).

| Country           | * × United States of America   |
|-------------------|--------------------------------|
| National ID Type  | * Social Security Number (SSN) |
| Current ID        | (empty)                        |
| Add/Edit ID       | * 555-55-5555                  |
| issued Date       | <del>01/01/1988</del> 🛅        |
| Expiration Date   | MM/DD/YYYY                     |
| Issued By         |                                |
| Series            |                                |
| Verification Date | 01/26/2023                     |

14. Scroll down to enter your spouse/RDP's address and phone number, if needed.

| Address          |                            | Phone & Email                                    |  |
|------------------|----------------------------|--------------------------------------------------|--|
| Use Existing Add | ress 🔀                     | Use Existing Phone                               |  |
| Country          | · United States of America | Country Phone Code United States of America (+1) |  |
| Address Line 1   | xx                         | Phone Number XX                                  |  |
| Address Line 2   |                            | Phone Extension                                  |  |
| City             | XX                         | Email Address                                    |  |
| State            | XX                         |                                                  |  |
| Postal Code      | хх                         |                                                  |  |
| County           |                            |                                                  |  |

15. Click Save.

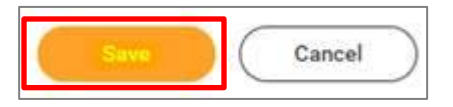

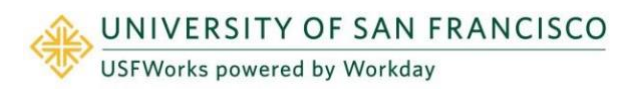

**16.** On the next page, ensure the checkbox is checked next to your spouse/RDP's name and click **Save**.

| Coverage         | * × E                  | mployee Plus One | : <b>=</b> |               |  |
|------------------|------------------------|------------------|------------|---------------|--|
| Plan cost (      | per paycheck \$114.5   | ó                |            |               |  |
| Add              | New Dependent          |                  |            |               |  |
|                  |                        |                  |            |               |  |
|                  |                        |                  |            |               |  |
| l item           |                        |                  |            | Ŧ             |  |
| l item<br>Select | Dependent              | Relationship     |            | Date of Birth |  |
| l item<br>Select | Dependent<br>TEST TEST | Relationship     |            |               |  |

- **17.** You will then be taken back to the screen with the Benefits cards.
- 18. Repeat the same steps for Dental and/or Vision, if you wish to enroll your spouse/RDP in these plans (although your spouse/RDP will already appear as a Dependent in the list, so you won't need to add their details again – you just need to select the correct Coverage level from the drop-down list and check the checkbox next to their name).
- **19.** Once you are done, on the page with the Benefits cards, click **Review and Sign**.

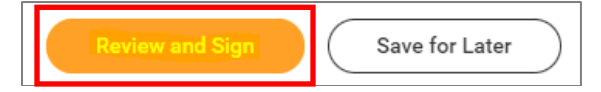

20. On the next page, review to make sure everything is correct, read the legal notice, **check the checkbox** next to *I Accept*, and click

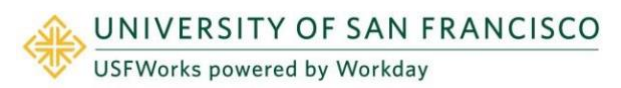

Submit.

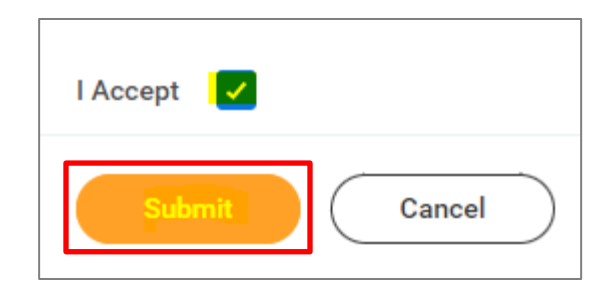

- **21.** On the next page, click **Done**.
- **22.** Your submission will be automatically routed to your HR Benefits partner for processing.

#### Update your marital status

You will now need to update your marital status in USFWorks.

1. Log in to USFWorks and click View All Apps.

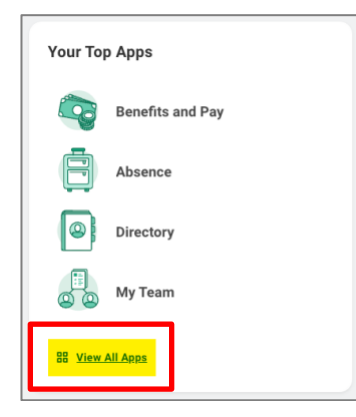

2. On the next page, click **Personal Information**.

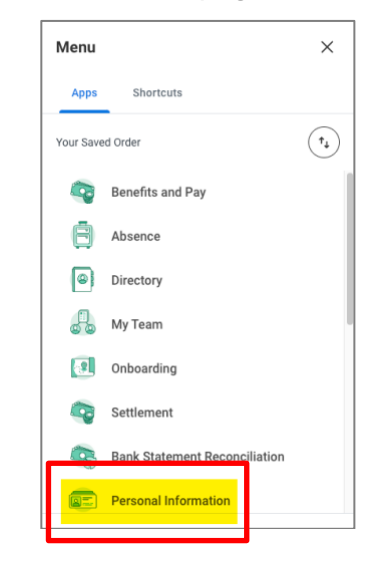

3. On the next page, in the **Change** box, click **Personal Information**.

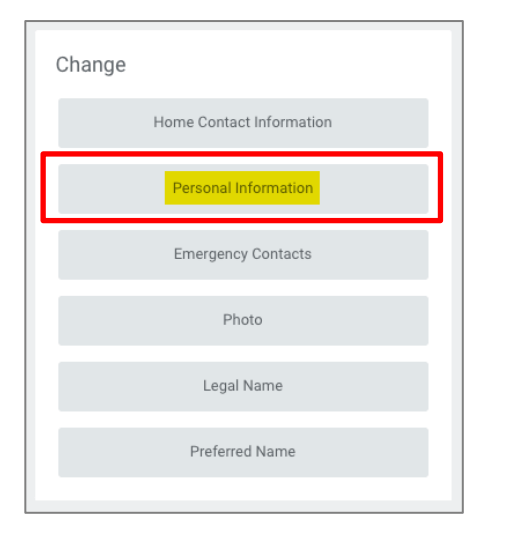

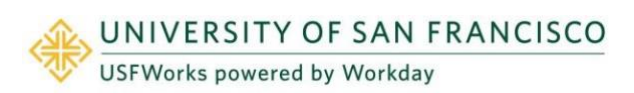

 On the next page, scroll down to the Marital Status section and click the pencil symbol.

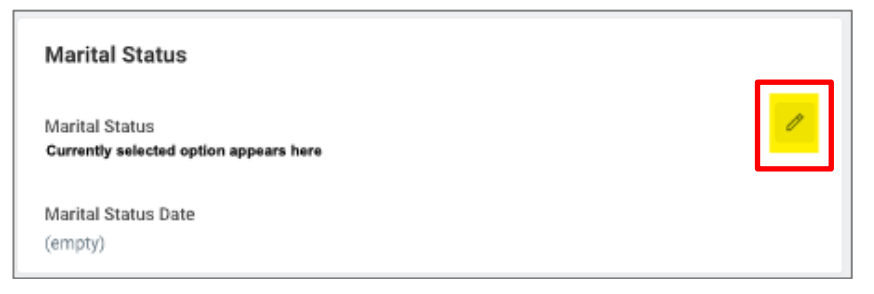

5. Click the drop-down menu and select your new marital status.

**Marital Status** 

#### Marital Status

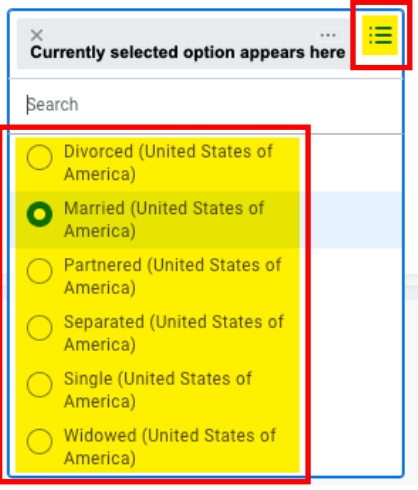

6. Then, enter the **date of the marital status change** and click on the **check** symbol.

| Marital Status               |             | A    |
|------------------------------|-------------|------|
| Search                       | :=          | v. v |
| X<br>Newly selected option a | ppears here |      |
| Marital Status Date          |             |      |

7. Scroll down to the bottom of the page, **enter a comment** if you wish, and then click **Submit**.

| enter your comment           |
|------------------------------|
|                              |
| Attachments                  |
| Drop files here              |
| or                           |
| Select files                 |
| Submit Save for Later Cancel |

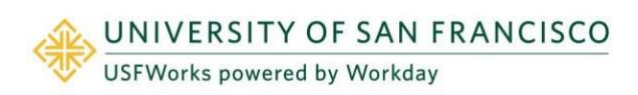

### **Divorce/Dissolution of Registered Domestic Partnership**

Follow these steps:

- 1. On the Change Benefits page:
  - a) **Divorce/Dissolution of Registered Domestic Partnership** as the **Change Reason**
  - b) Enter the Date of Divorce or RDP Dissolution
  - c) Attach proof of date of divorce / dissolution of registered domestic partnership (required)
  - d) Click Submit.
- 2. A pop-up window will appear stating you have submitted. Click **Open**.

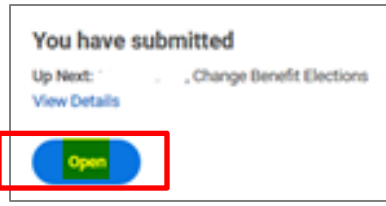

3. On the next page, click Let's Get Started.

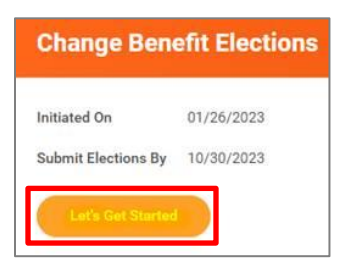

(If the pop-up window closes before you can click Open, you can find the task in your USFWorks Inbox – just click the **Benefit Event** message and then on **Let's Get Started**).

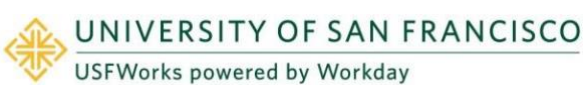

 On the page with the Benefit cards, if your ex-spouse/ex-RDP is currently enrolled in your USF Medical Plan, you will need to remove them. This also means that you will need to update the option which applies to you for the Spousal Surcharge. Under the Medical – Spousal Surcharge card, click Manage.

| $\bigcirc$  | Medical - Spousal Surcharge<br>- Does your spouse or domestic partner have access<br>to other coverage? |          |  |
|-------------|----------------------------------------------------------------------------------------------------|----------|--|
| Cost per pa | aycheck                                                                                                 | Included |  |
| Coverage    |                                                                                                    |          |  |
|             |                                                                                                    |          |  |
|             | Manage                                                                                                  |          |  |

5. Click Select (do not click Waive) and Confirm and Continue.

| Medical - Spousal Surcharge                                  |                                                                                |                                   |                                     |       |
|--------------------------------------------------------------|--------------------------------------------------------------------------------|-----------------------------------|-------------------------------------|-------|
| Projected Total Cost Per Paycheck<br>\$0.00                  |                                                                                |                                   |                                     |       |
| Plans Available                                              |                                                                                |                                   |                                     |       |
| You must select a plan. The displayed cost of waived plans a | assumes coverage for No, I an                                                  | not covering a spouse or domestic | partner                             |       |
| 1 item                                                       |                                                                                |                                   |                                     | ≣ 🗆 🖓 |
| *Selection                                                   | Benefit Plan Details                                                           | You Pay (Semi-monthly)            | Company Contribution (Semi-monthly) |       |
| Select Waive                                                 | - Does your spouse or<br>domestic partner have<br>access to other<br>coverage? | Included                          | \$0.00                              |       |
| 4                                                            |                                                                                |                                   |                                     | +     |
|                                                              |                                                                                |                                   |                                     |       |
| Confirm and Continue Cano                                    | vel                                                                            |                                   |                                     |       |

- 6. On the next page, select the option which applies to you from the **Coverage** drop-down list and click **Save**.
  - No, I am not covering a spouse or domestic partner.

#### **Please note:**

If you are **not** enrolled in a USF Medical Plan, the selected option needs to be:

• I am not enrolling in a USF medical plan.

| Medical - Spou                       | sal Surcharge Does your                                                                                                    |
|--------------------------------------|----------------------------------------------------------------------------------------------------|
| Projected Total Cost Per P<br>\$0.00 | aycheck                                                                                                    |
| Coverage *                           | Search 📃                                                                                                    |
| Plan cost per paycheck               | <ul> <li>No, I am not covering a spouse or domestic partner.</li> <li>No, my spouse or domestic partner does not have access to other coverage</li> <li>Yes, my spouse or domestic partner has access to other coverage</li> <li>I am not enrolling in a USF medical plan</li> </ul> |
| Save                                 | Cancel                                                                                                    |

7. Then, go into each Benefit your ex-spouse/ex-RDP is currently a Dependent on (Medical, Dental and/or Vision) in order to remove them as a Dependent.

For example, Medical: Under the **Medical** card, click **Manage**.

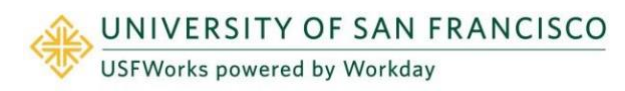

| Kaiser Permanente | e HMO NorCal  |
|-------------------|---------------|
| ~                 |               |
| Cost per paycheck | \$31.50       |
| Coverage          | Employee Only |
|                   |               |

#### 8. Click Confirm and Continue.

| litems                                 |                                    |                               |                                     |
|----------------------------------------|------------------------------------|-------------------------------|-------------------------------------|
| *Selection                             | Benefit Plan<br>Details            | You Pay<br>(Semi-<br>monthly) | Company Contribution (Semi-monthly) |
| <ul><li>Select</li><li>Waive</li></ul> | Anthem<br>Blue Cross<br>PPO        | \$35.00                       | \$571.61                            |
| Select<br>Waive                        | Kaiser<br>Permanente<br>HMO NorCal | \$31.50                       | \$349.69                            |
|                                        | University of                      | Included                      | \$0.00                              |

9. On the next page, select:

To remove a former spouse:

- If your plan is currently *Employee Plus One*, select *Employee Only* from the drop-down list.
- If your plan is currently *Employee Plus Family*, and removing your spouse would leave you and **one** child on

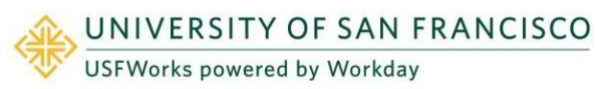

the plan, select Employee Plus One from the drop-down list.

To remove a former RDP:

- If your plan is currently *Employee plus Domestic Partner*, select *Employee Only* from the drop-down list.
- If your plan is currently *Employee* + *Domestic Partner and Children*, and removing your RDP would leave you and **one** child on the plan, select *Employee Plus One* from the drop-down list.
- If your plan is currently *Employee* + *Domestic Partner and Children* (you and your children), and removing your RDP would leave you and more than **one** child on the plan, select *Employee Plus Family* from the drop-down list.
- **10.** Then **uncheck the checkbox** next to your ex-spouse/ex-RDP's name and click **Save**.

|                  |                        |                        | 7000 |                             |       |
|------------------|------------------------|------------------------|------|-----------------------------|-------|
| Coverage         | * × E                  | mployee Plus One       | i    |                             |       |
| Plan cost (      | per paycheck \$114.5   | 0                      |      |                             |       |
|                  |                        |                        |      |                             |       |
| Adda             |                        |                        |      |                             |       |
| Plug 1           | New Dependent          |                        |      |                             |       |
| ( Add I          | New Dependent          |                        |      |                             |       |
| 1 item           | New Dependent          |                        |      | 7                           | 7 🗆 J |
| 1 item<br>Select | New Dependent          | Relationship           |      | Date of Birth               | 7 🗖 🕻 |
| 1 item<br>Select | Dependent<br>TEST TEST | Relationship           |      | Date of Birth               | 7 🗆 🕻 |
| 1 dem<br>Select  | Dependent<br>TEST TEST | Relationship<br>Spouse |      | Date of Birth<br>01/01/1980 |       |

11. You will then be taken back to the screen with the Benefits cards.

- 12. Repeat the same steps for Dental and/or Vision, to remove your ex-spouse/ex-RDP from these, if enrolled.
- 13. Once you are done, on the page with the Benefits cards, click **Review and Sign**.

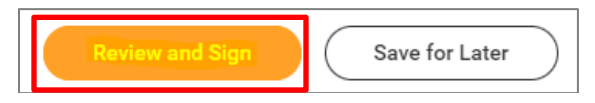

14. On the next page, review to make sure everything is correct, read the legal notice, check the checkbox next to *I Accept*, and click Submit.

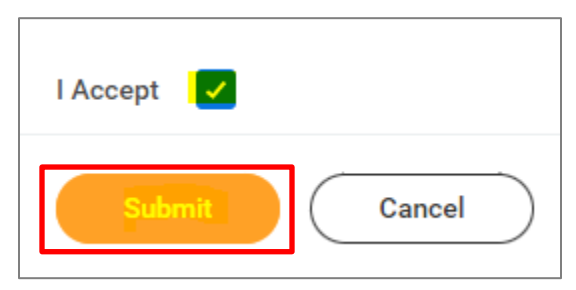

- **15.** On the next page, click **Done**.
- **16.** Your submission will be automatically routed to your HR Benefits partner for processing.

#### Change your ex-spouse/ex-RDP's relationship status

Please update your former spouse/RDP's relationship status to exspouse/RDP by following the steps below. (They are no longer a Dependent on your plans, but they will remain on USFWorks as archived.)

#### Follow these steps:

1. Log in to USFWorks and click Benefits and Pay.

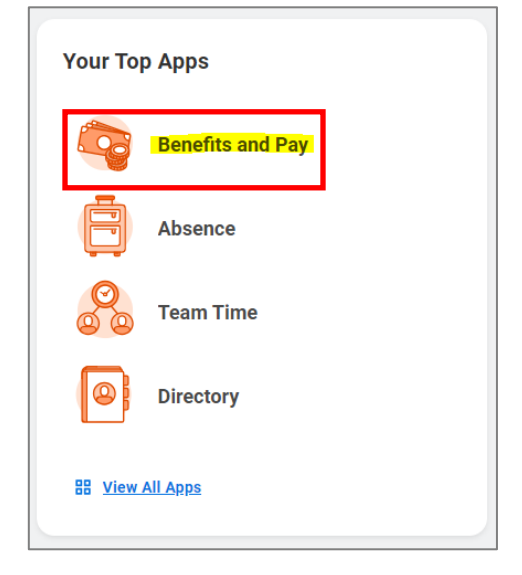

2. On the next page, click **Benefits** and then select **Dependents**.

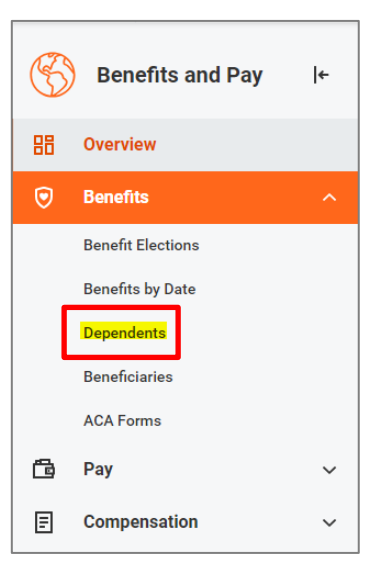

3. On the next page, you will see a list of your Dependents (whether they are currently a Dependent on your Benefit plan[s] or not). Click **Edit** on the line for your ex-spouse/RDP.

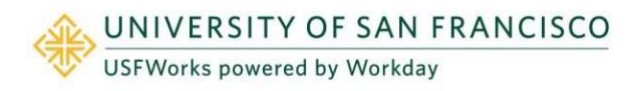

| Dependents            | -                                                                    |                 |                                                              | 4 6 |
|-----------------------|----------------------------------------------------------------------|-----------------|--------------------------------------------------------------|-----|
| Add Dependents 2 mins |                                                                      |                 |                                                              |     |
| Dependent             | Relationship                                                         | Apr             | Benefit Elections                                            |     |
| Dependent's name      | Your relationship to<br>your Dependent (e.g.<br>Child, Spoure, etc.) | Dependent's age | Your benefit(s) in which your<br>Dependent has been enrolled | C   |
| Dependent's name      | Your relationship to<br>your Dependent (e.g.<br>Child, Spoure, etc.) | Dependent's age | Your benefit(s) in which your<br>Dependent has been enrolled | Edt |

4. On the next page, under Effective Date & Reason, click the **pencil** symbol.

| 2 |
|---|
|   |
|   |
|   |

 Then enter the date of divorce as the Effective Date, select the reason as Change Dependent, Divorce, and click the check symbol.

| Effective Date & Reason                                                                         |         |
|-------------------------------------------------------------------------------------------------|---------|
| Effective Date * 02/20/2023                                                                     | \$<br>V |
| Reason           X         Change Dependent > Divorce         Image: Change Dependent > Divorce |         |

6. Scroll down to **Relationship** and click the **pencil** symbol.

| Relationship                     |  |
|----------------------------------|--|
| Relationship *<br>• Spouse added |  |

7. Select Ex-Spouse / Ex-Domestic Partner (whichever one applies in your case) and click the check symbol.

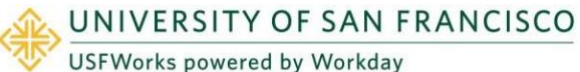

| Relationship        |    |                                    |
|---------------------|----|------------------------------------|
| Relationship *      |    | <u>م</u>                           |
| × Spouse            | := |                                    |
| Search              |    |                                    |
| Ex-Spouse           |    | 1                                  |
| Ex-Domestic Partner |    | in Health Care coverage elsewhere? |

8. Click Submit.

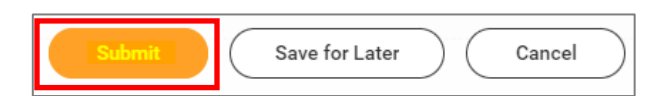

#### **IMPORTANT:**

If your ex-spouse/RDP is or was a Beneficiary on your life insurance plans(s), please update the relationship status as a Beneficiary too. The process is very similar.

1. Under the Benefits and Pay tab, click **Benefits** and then select **Beneficiaries**.

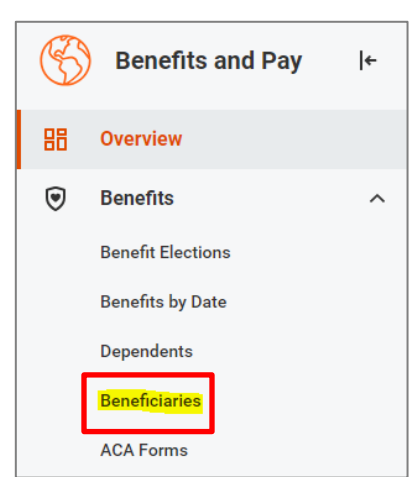

2. On the next page, you will see a list of your Beneficiaries (whether they are currently designated as a Beneficiary on your life

insurance plan[s] or not). Click **Edit** on the line for your exspouse/RDP.

| Beneficiaries            |              |                                                                       |      |
|--------------------------|--------------|-----------------------------------------------------------------------|------|
| Add Beneficiaries 1 item |              |                                                                       |      |
| Beneficiary              | Relationship | Benefit Elections                                                     |      |
| Beneficiary's name       | Relationship | Any life insurance plan(s) onto which this Beneficiary has been added | Edit |

3. On the next page, scroll down to **Relationship** and click the **pencil** symbol.

| Relationship             |  |
|--------------------------|--|
| Relationship *<br>Spouse |  |

4. Select Ex-Spouse / Ex-Domestic Partner (whichever one applies in your case) and click the **check** symbol.

|   | Ex-Spouse           |    |     |   |
|---|---------------------|----|-----|---|
|   | Ex-Domestic Partner |    |     |   |
|   | O Domestic Partner  |    |     |   |
|   | Other               |    | U   |   |
|   | O Parent            |    |     |   |
|   | Sibling             |    |     |   |
| _ | Child               |    |     | _ |
|   | O Spouse            |    | < ✓ |   |
|   | Şearch              | := |     |   |
|   | × Spouse            |    |     |   |
| - |                     |    | ,   |   |

5. Click Submit.

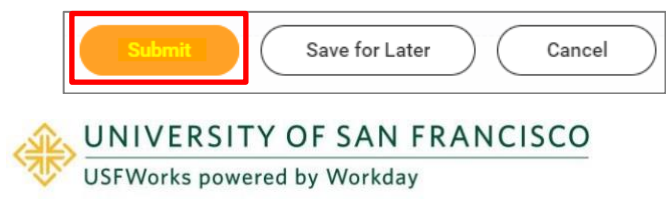

### Update your marital status

You will now need to update your marital status in USFWorks.

1. Log in to USFWorks and click View All Apps.

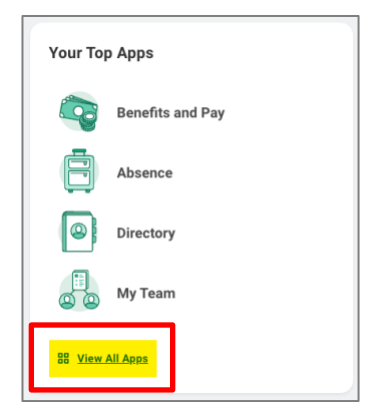

2. On the next page, click **Personal Information**.

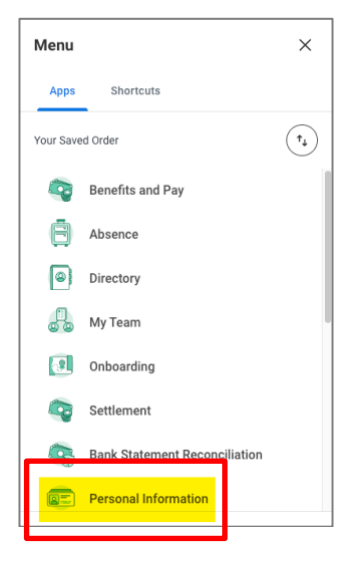

3. On the next page, in the Change box, click Personal Information.

| Change                   |
|--------------------------|
| Home Contact Information |
| Personal Information     |
| Emergency Contacts       |
| Photo                    |
| Legal Name               |
| Preferred Name           |
|                          |

4. On the next page, scroll down to the **Marital Status** section and click the **pencil** symbol.

| Marital Status                                           |   |
|----------------------------------------------------------|---|
| Marital Status<br>Currently selected option appears here | / |
| Marital Status Date<br>(empty)                           |   |

5. Click the drop-down menu and **select your new marital status**.

#### **Marital Status**

#### Marital Status

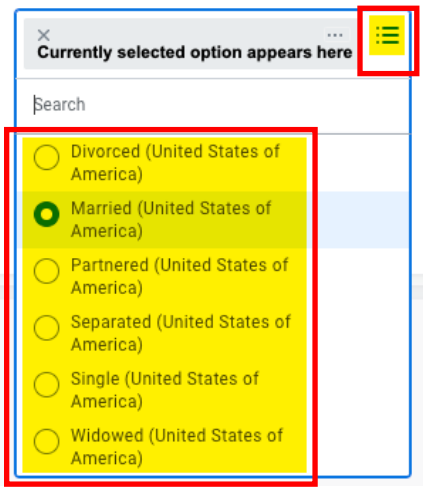

6. Then, enter the **date of the marital status change** and click on the **check** symbol.

| Marital Status             |              |    |
|----------------------------|--------------|----|
| Marital Status             | E            | \$ |
| ×<br>Newly selected option | appears here |    |
| Marital Status Date        |              |    |

7. Scroll down to the bottom of the page, **enter a comment** if you wish, and then click **Submit**.

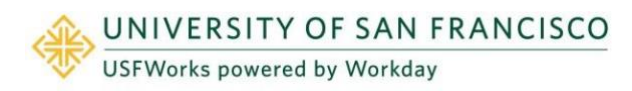

|         | nter your comment           |
|---------|-----------------------------|
| Attachn | nents                       |
|         | Drop files here             |
|         | or                          |
|         | Select files                |
|         |                             |
| s       | ubmit Save for Later Cancel |

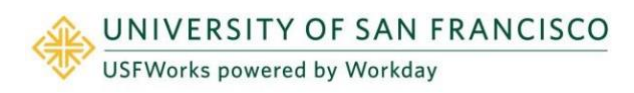

### **Dependent Gains Coverage Elsewhere**

Follow these steps to remove the Dependent from your Benefit plans:

- 1. On the Change Benefits page:
  - a) Select Gain Other Coverage Elsewhere as the Change Reason.
  - b) Enter the Date of When New Coverage Started.
  - c) Attach proof of date of gain of coverage elsewhere.
  - d) Click Submit.
- 2. A pop-up window will appear stating you have submitted. Click **Open**.

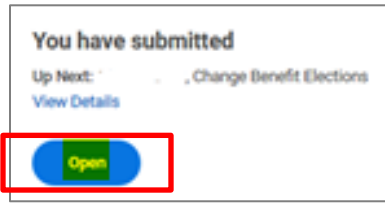

3. On the next page, click Let's Get Started.

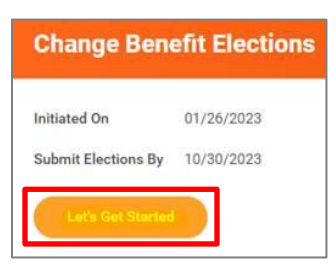

(If the pop-up window closes before you can click Open, you can find the task in your USFWorks Inbox – just click the **Benefit Event** message and then on **Let's Get Started**).

4. On the page with the Benefit cards, go into each Benefit you wish

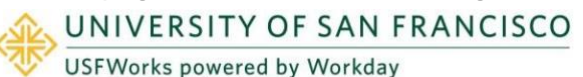

to remove your Dependent from (Medical, Dental and/or Vision) in order to remove them as a Dependent.

For example, Medical: Under the **Medical** card, click **Manage**.

| Medical<br>Kaiser Perman | ente HMO NorCal |
|--------------------------|-----------------|
| Cost per paycheck        | \$31.50         |
| Coverage                 | Employee Only   |
|                          |                 |

5. Click Confirm and Continue.

| items                                  |                                    |                               | ₩ 🖬                                 |
|----------------------------------------|------------------------------------|-------------------------------|-------------------------------------|
| "Selection                             | Benefit Plan<br>Details            | You Pay<br>(Semi-<br>monthly) | Company Contribution (Semi-monthly) |
| <ul><li>Select</li><li>Waive</li></ul> | Anthem<br>Blue Cross<br>PPO        | \$35.00                       | \$571.61                            |
| <ul><li>Select</li><li>Waive</li></ul> | Kaiser<br>Permanente<br>HMO NorCal | \$31.50                       | \$349.69                            |
|                                        | University of                      | Included                      | \$0.00                              |

6. On the next page, change the **Coverage** level if necessary, **uncheck the checkbox** next to the Dependent's name and click **Save**.

| Dependents<br>Add a new dependent or select at<br>Coverage * | existing dependent from the list below.<br>× Employee Only. :≡<br>0.00 |              |               |   |
|--------------------------------------------------------------|------------------------------------------------------------------------|--------------|---------------|---|
| Add a new dependent or select a<br>Coverage *                | n existing dependent from the list below.                              |              |               |   |
| Coverage *                                                   | × Employee Only :=                                                     | :            |               |   |
| Plan cost per paycheck \$3                                   | 0.00                                                                   |              |               |   |
|                                                              |                                                                        |              |               |   |
| Add New Dependent                                            | )                                                                      |              |               |   |
| item                                                         | /                                                                      |              | -             |   |
| elect Depend                                                 | Jent                                                                   | Relationship | Date of Birth |   |
| TEST                                                         | rest                                                                   | Child        | 01/01/2023    |   |
|                                                              |                                                                        |              |               | Þ |

- 7. You will then be taken back to the screen with the Benefits cards.
- 8. Repeat the same steps for Dental and/or Vision, if you wish to remove your Dependent from these.
- 9. Once you are done, on the page with the Benefits cards, click **Review and Sign**.

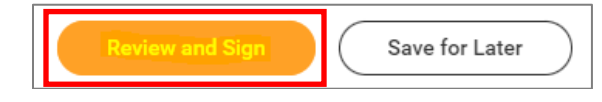

 On the next page, review to make sure everything is correct, read the legal notice, check the checkbox next to *l Accept*, and click Submit.

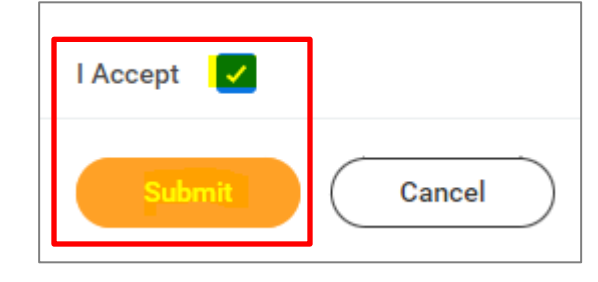

- 11. On the next page, click **Done**.
- **12.** Your submission will be automatically routed to your HR Benefits partner for processing.

#### **IMPORTANT:**

If the Dependent you are removing is your spouse or registered domestic partner and you are removing them from your Medical plan, **before submitting the task**, you need to amend the option you currently have selected for the **Medical – Spousal Surcharge**.

 On the page with the Benefit cards, if you are disenrolling your spouse/RDP from your Medical plan, under the Medical – Spousal Surcharge card, click Manage.

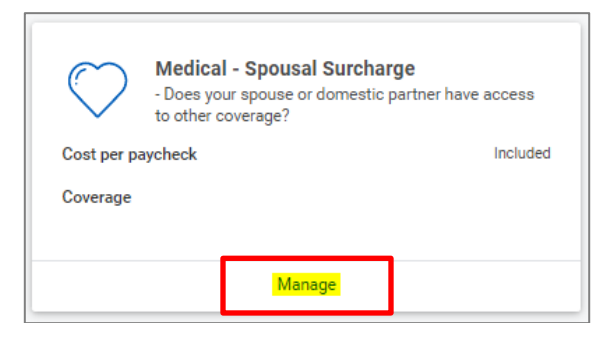

2. Click Select (do not click Waive) and Confirm and Continue.

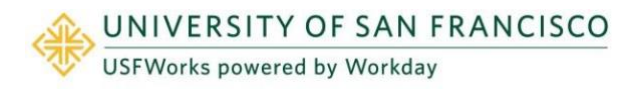

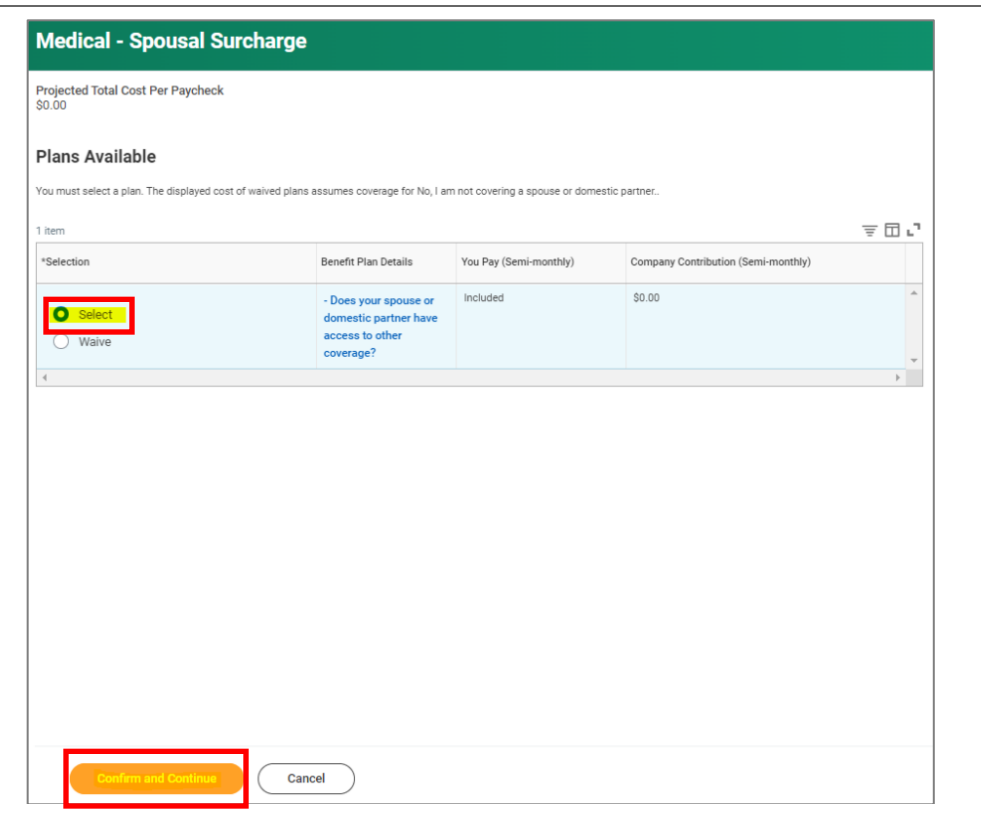

| Projected Total Cost<br>\$0.00 | t Per P | aycheck                                                                        |    |
|--------------------------------|---------|--------------------------------------------------------------------------------|----|
| Coverage                       | *       | Search                                                                         | := |
| Plan cost per paych            | eck     | No, I am not covering a spouse or<br>domestic partner.                         |    |
|                                |         | No, my spouse or domestic partner<br>does not have access to other<br>coverage |    |
|                                |         | Yes, my spouse or domestic partner has access to other coverage                |    |
|                                |         | I am not enrolling in a USF medical plan                                       |    |
|                                |         |                                                                                |    |
|                                |         |                                                                                |    |
|                                |         |                                                                                |    |
| Save                           |         | Cancel                                                                         |    |

- 3. On the next page, select the following option from the **Coverage** drop-down list and click **Save**.
  - No, I am not covering a spouse or domestic partner.

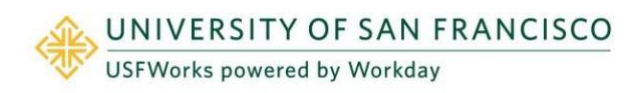

### You Gain Coverage Elsewhere

Follow these steps to disenroll yourself from your Benefit plans if you have gained coverage elsewhere:

- 1. On the Change Benefits page:
  - a) Select Gain Other Coverage Elsewhere as the Change Reason.
  - b) Enter the Date of When New Coverage Started.
  - c) Attach proof of date of gain of coverage elsewhere
  - d) Click Submit.
- 2. A pop-up window will appear stating you have submitted. Click **Open**.

| You have                   | e submitted                  |
|----------------------------|------------------------------|
| Up Next: '<br>View Details | . , Change Benefit Elections |
| Open                       |                              |

3. On the next page, click Let's Get Started.

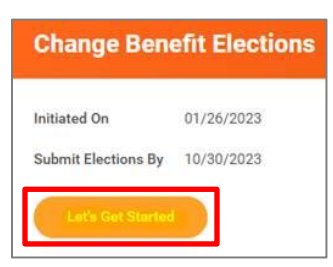

(If the pop-up window closes before you can click Open, you can find the task in your USFWorks Inbox – just click the **Benefit Event** message and then on **Let's Get Started**).

4. On the page with the Benefit cards, go into each Benefit you wish

UNIVERSITY OF SAN FRANCISCO

to disenroll yourself from (Medical, Dental and/or Vision) in order to do so.

If you are disenrolling from Medical because you have gained coverage elsewhere on a plan that is not an "individual market" plan, please select the **University of San Francisco Waiver** (also known as the 'Medical Waiver Plan'). Remember to also go into the **Medical** – **Spousal Surcharge** card and amend the option you have selected to 'I am not enrolling a USF Medical Plan'.

5. Once you are done, on the page with the Benefits cards, click **Review** and **Sign**.

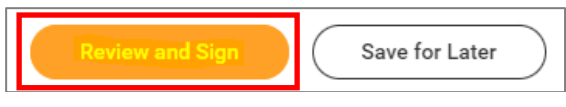

6. On the next page, review to make sure everything is correct, read the legal notice, **check the checkbox** next to *I Accept*, and click **Submit**.

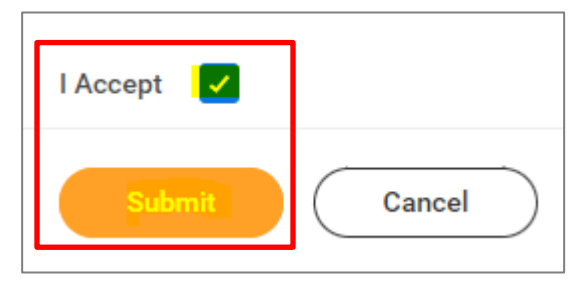

- 7. On the next page, click Done.
- 8. Your submission will be automatically routed to your HR Benefits partner for processing.

#### **IMPORTANT:**

#### Medical Spousal Surcharge – amend selected option

**Before submitting the task,** if you have disenrolled yourself from your USF Medical Plan, you need to amend the option you currently have selected for the **Medical – Spousal Surcharge**.

1. On the page with the Benefit cards, if you are disenrolling your spouse/RDP from your Medical plan, under the **Medical – Spousal** 

Surcharge card, click Manage.

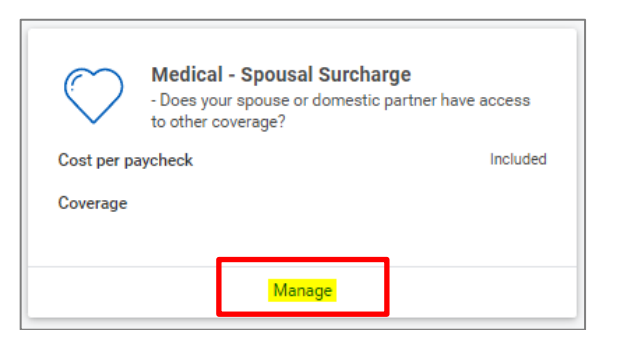

2. Click Select (do not click Waive) and Confirm and Continue.

| Medical - Spousal Surcharge                                  |                                                                                |                                     |                                     |               |
|--------------------------------------------------------------|--------------------------------------------------------------------------------|-------------------------------------|-------------------------------------|---------------|
| Projected Total Cost Per Paycheck<br>\$0.00                  |                                                                                |                                     |                                     |               |
| Plans Available                                              |                                                                                |                                     |                                     |               |
| You must select a plan. The displayed cost of waived plans a | assumes coverage for No, I am                                                  | not covering a spouse or domestic p | partner                             |               |
| 1 item                                                       |                                                                                |                                     |                                     | .⊒ ⊡ <b>"</b> |
| *Selection                                                   | Benefit Plan Details                                                           | You Pay (Semi-monthly)              | Company Contribution (Semi-monthly) |               |
| Select<br>Waive                                              | - Does your spouse or<br>domestic partner have<br>access to other<br>coverage? | Included                            | \$0.00                              | *             |
| 4                                                            |                                                                                |                                     |                                     | ) - F         |
|                                                              |                                                                                |                                     |                                     |               |
| Confirm and Continue Cano                                    | el                                                                             |                                     |                                     |               |

3. On the next page, select the following option from the **Coverage** drop-down list and click **Save**.

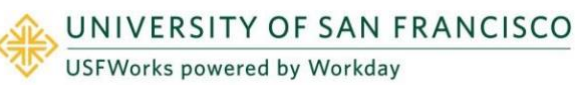

| Projected Total Cost Per<br>\$0.00 | Paycheck                                                                       |  |
|------------------------------------|--------------------------------------------------------------------------------|--|
| Coverage                           | k Search                                                                       |  |
| Plan cost per paycheck             | No, I am not covering a spouse or<br>domestic partner.                         |  |
|                                    | No, my spouse or domestic partner<br>does not have access to other<br>coverage |  |
|                                    | Yes, my spouse or domestic partner has access to other coverage                |  |
|                                    | i am not enrolling in a USF medical plan                                       |  |

# Forms required if selecting the University of San Francisco Waiver

If you have disenrolled from a USF Medical Plan and you have selected the **University of San Francisco Waiver** (also known as the **Medical Waiver Plan**), once you have submitted your Qualifying Event task and it has been approved, you will receive **another task** in your USFWorks Inbox to complete.

1. Once your Benefit Elections have been approved, go back to your USFWorks Inbox.

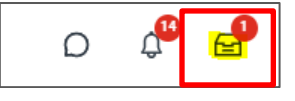

2. Click the **Benefit Change** message.

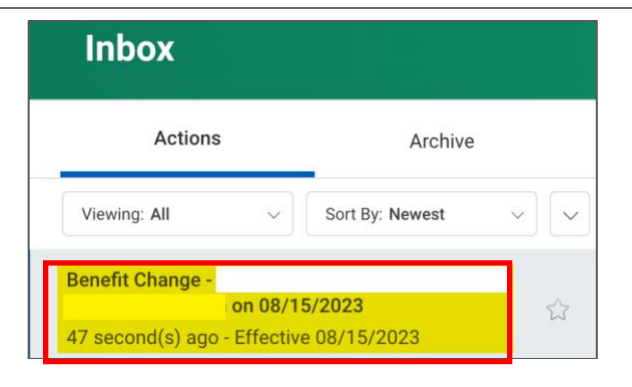

3. On the right-hand side of the page next page, you will see the **Medical Waiver Attestation** to sign. Please **read the attestation**, **check the checkbox** next to *I Accept* and click **Submit** 

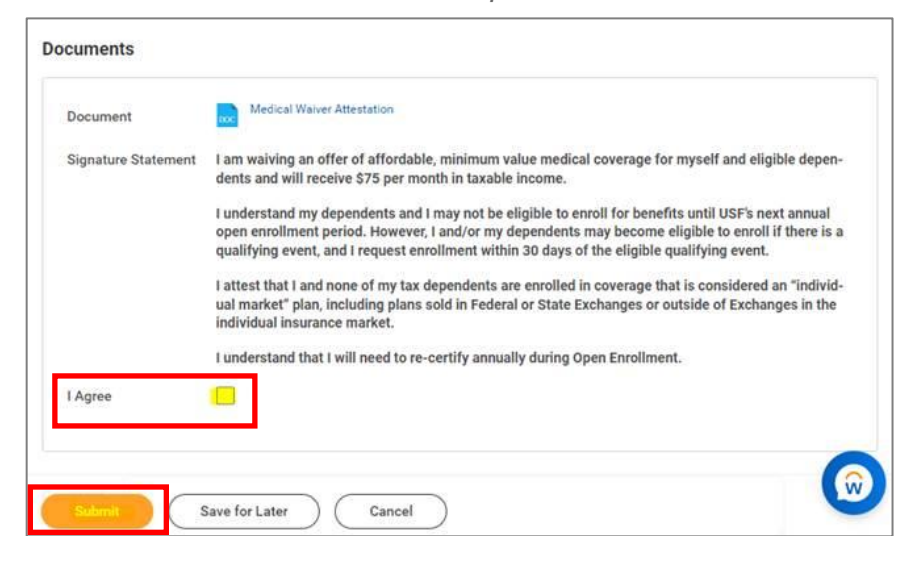

- The Benefits Team will then send you another form to fill in and return by email to <u>benefits@usfca.edu</u>:
  - San Francisco Healthcare Security Ordinance (SF HCSO) Waiver Form

Full information about the form will be included on the email sent

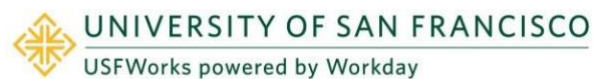

to you. It is imperative that you return these forms as soon as possible.

#### **Important note:**

If you do not see the Medical Waiver Attestation task in your USFWorks Inbox after submitting your Qualifying Event task and it is approved, this may be because your Qualifying Event task was returned to you for you to make corrections and resubmit.

The Medical Waiver Attestation task is not always generated after a resubmission and approval of a Qualifying Event task.

In this case, please reach out to the Benefits Team at <u>benefits@usfca.edu</u> who will send you a PDF version of the Medical Waiver Attestation to sign and return.

### **Dependent Loses Coverage Elsewhere**

Follow these steps to add the Dependent to your Benefit plans:

- 1. On the Change Benefits page:
  - a) Select Loss of Other Coverage Elsewhere as the Change Reason
  - b) Enter the Date of When Previous Coverage Ended
  - c) Attach proof of date of loss of coverage elsewhere
  - d) Attach proof of relationship to the Dependent (e.g. marriage certificate, birth certificate), if we do not already have this on file
  - e) Click Submit.
- A pop-up window will appear stating you have submitted. Click **Open**.

| You have sub | mitted                     |
|--------------|----------------------------|
| Up Next:     | , Change Benefit Elections |
| Open         |                            |

3. On the next page, click Let's Get Started.

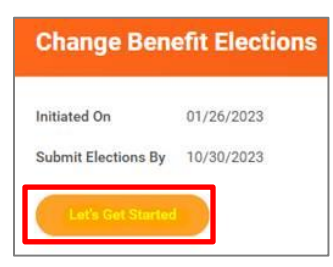

(If the pop-up window closes before you can click Open, you can find the task in your USFWorks Inbox – just click the **Benefit Event** message and then on **Let's Get** 

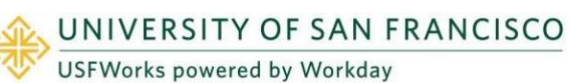

Started).

4. On the page with the Benefit cards, go into each Benefit you wish to add your Dependent to (Medical, Dental and/or Vision) in order to add them as a Dependent.

For example, Medical: Under the **Medical** card, click **Manage**.

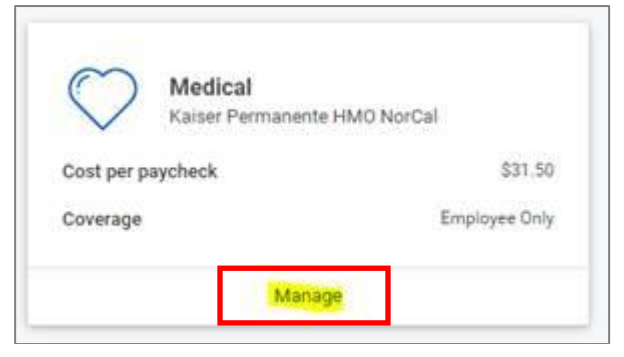

5. Click Confirm and Continue.

| Drily.<br>I items                      |                                    |                               | 東田。                                 |
|----------------------------------------|------------------------------------|-------------------------------|-------------------------------------|
| *Selection                             | Benefit Plan<br>Details            | You Pay<br>(Semi-<br>monthly) | Company Contribution (Semi-monthly) |
| <ul><li>Select</li><li>Waive</li></ul> | Anthem<br>Blue Cross<br>PPO        | \$35.00                       | \$571.61                            |
| • Select<br>• Waive                    | Kaiser<br>Permanente<br>HMO NorCal | \$31.50                       | \$349.69                            |
|                                        | University of                      | Included                      | \$0.00                              |

6. On the next page, change the Coverage level if necessary.

If the Dependent has never previously been on one of your Benefit plans, click **Add New Dependent**.

If they have been previously, just **check the box next to their name**, click **Save** and skip to step 14.

| Dependents                    |                                         |       |
|-------------------------------|-----------------------------------------|-------|
| Add a new dependent or select | t an existing dependent from the list b | elow. |
| Coverage *                    | × Employee Plus One                     | Ξ     |
| Plan cost per paycheck        | \$114.50                                |       |
| Add New Dependent             |                                         |       |

7. On the pop-up window, click OK.

| Add My Dependent From Enroliment                  |  |
|---------------------------------------------------|--|
| Instructional Text<br>Click OK to add dependents. |  |
| Cancel                                            |  |

8. On the next page, fill in first the following information about your Dependent.

If they are a full-time student, also check the **Full time Student** checkbox.

| Name                         |         | Personal Information    |     |
|------------------------------|---------|-------------------------|-----|
| Country * × United States of | America | Relationship *          |     |
| Prefix                       | =       | Date of Birth MI/DD/Y   | m 🖻 |
| First Name +                 |         | Age (empty)             |     |
| Middle Name                  |         | Legal Sex * aelect one  |     |
| Last Name *                  |         | Full-time Student       |     |
| Suffix                       | i=      | Student Status End Date |     |
|                              |         | Disabled                |     |

9. Scroll down to **National IDs** and click **Add**.

| National IDs               |                                                         |
|----------------------------|---------------------------------------------------------|
| Click the Add button to en | ter one or more National Identifiers for this dependent |
|                            |                                                         |
| Add                        |                                                         |
| Add                        |                                                         |

 Enter the Country, National ID Type (SSN or ITIN if US), ID number (SSN or ITIN if US) and Issued Date (if known).

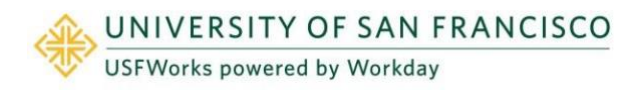

| National IDs                                                                       |
|------------------------------------------------------------------------------------|
| Click the Add button to enter one or more National Identifiers for this dependent. |
|                                                                                    |
| Country * X United States of America                                               |
| National ID Type * × Social Security Number (SSN)                                  |
| Current ID (empty)                                                                 |
| Add/Edit ID * 555-55555                                                            |
| Issued Date 01/09/2023                                                             |
| Expiration Date MM/DD/YYYY                                                         |
| Issued By                                                                          |
| Series                                                                             |
| Verification Date 02/20/2023                                                       |
| Verified By Elena Nielsen                                                          |
| Remove                                                                             |

#### 11. Click Save.

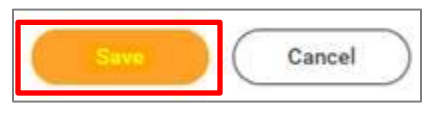

**12.** On the next page, ensure the checkbox is checked next to your child's name and click **Save**.

| Coverage  | * × Er                | nployee Plus One | =             |     |
|-----------|-----------------------|------------------|---------------|-----|
| Plan cost | per paycheck \$114.50 |                  |               | ₹□. |
| i dem     |                       |                  |               |     |
| Select    | Dependent             | Relationship     | Date of Birth |     |

- **13.** You will then be taken back to the screen with the Benefits cards.
- 14. Repeat the same steps for Dental and/or Vision, if you wish to enroll your Dependent in these plans (although your Dependent will already appear as a Dependent in the list, so you won't need to add their details again – you just need to select the correct Coverage level from the drop-down list and check the checkbox next to their name).
- **15.** Once you are done, on the page with the Benefits cards, click **Review and Sign**.

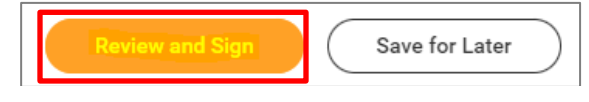

**16.** On the next page, review to make sure everything is correct, read the legal notice, **check the checkbox** next to *I Accept*, and click **Submit**.

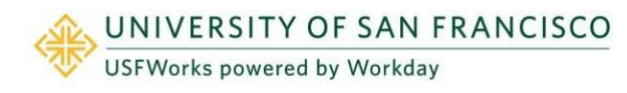

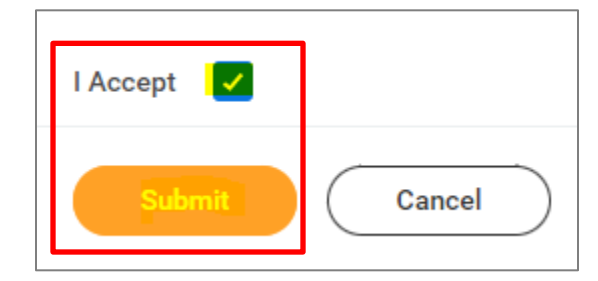

- 17. On the next page, click **Done**.
- **18.** Your submission will be automatically routed to your HR Benefits partner for processing.

#### **IMPORTANT:**

If the Dependent you are adding is your spouse or registered domestic partner and you are adding them to your Medical plan, **before submitting the task**, you need to amend the option you currently have selected for the **Medical – Spousal Surcharge**.

 On the page with the Benefit cards, if you are enrolling your spouse/RDP on your Medical plan, under the Medical – Spousal Surcharge card, click Manage.

| $\bigcirc$  | Medical - Spousa<br>- Does your spouse or<br>to other coverage? | Il Surcharge<br>r domestic partner have access |
|-------------|-----------------------------------------------------------------|------------------------------------------------|
| Cost per pa | aycheck                                                         | Included                                       |
| Coverage    |                                                                 |                                                |
|             | Mana                                                            | age                                            |

2. Click Select (do not click Waive) and Confirm and Continue.

| ojected Total Cost Per Paycheck<br>0.00 |                                                                                |                                 |                                     |   |
|-----------------------------------------|--------------------------------------------------------------------------------|---------------------------------|-------------------------------------|---|
| lans Available                          |                                                                                |                                 |                                     |   |
| ou must select a plan. The displayed co | est of waived plans assumes coverage for No, I ar                              | n not covering a spouse or dome | stic partner                        |   |
| item                                    |                                                                                |                                 |                                     | Ē |
| Selection                               | Benefit Plan Details                                                           | You Pay (Semi-monthly)          | Company Contribution (Semi-monthly) |   |
| Select Waive                            | - Does your spouse or<br>domestic partner have<br>access to other<br>coverage? | Included                        | \$0.00                              |   |
|                                         |                                                                                |                                 |                                     |   |
|                                         |                                                                                |                                 |                                     |   |
|                                         |                                                                                |                                 |                                     |   |
|                                         |                                                                                |                                 |                                     |   |
|                                         |                                                                                |                                 |                                     |   |
|                                         |                                                                                |                                 |                                     |   |
|                                         |                                                                                |                                 |                                     |   |
|                                         |                                                                                |                                 |                                     |   |

- 3. On the next page, select the following from the **Coverage** drop-down list and click **Save**.
  - No, my spouse or domestic partner does not have access to other coverage.

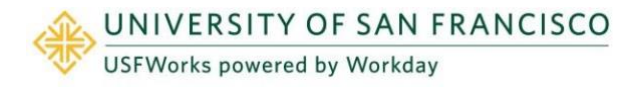

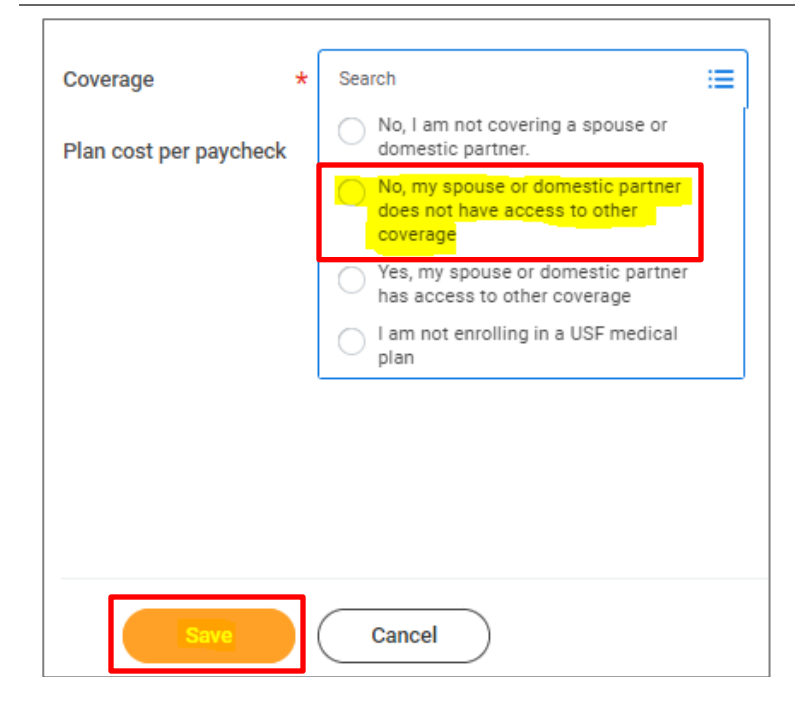

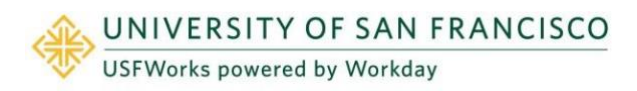

### You Lose Coverage Elsewhere

Follow these steps to enroll in USF Benefit plans:

- 1. On the Change Benefits page:
  - a) Select Loss of Other Coverage Elsewhere as the Change Reason
  - b) Enter the Date of When Previous Coverage Ended
  - c) Attach proof of date of loss of coverage elsewhere
  - d) If enrolling Dependents, **attach proof of relationship** to the Dependent (e.g. marriage certificate, birth certificate)
  - e) Click Submit.
- 2. A pop-up window will appear stating you have submitted. Click **Open**.

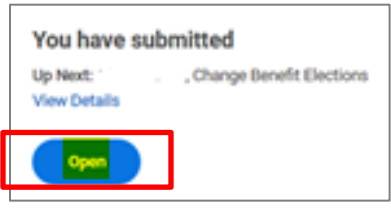

3. On the next page, click Let's Get Started.

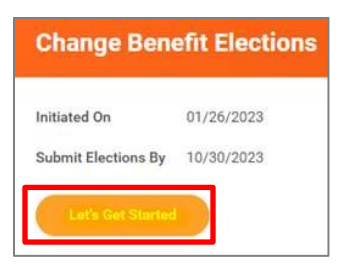

(If the pop-up window closes before you can click Open, you can find the task in your USFWorks Inbox – just click the **Benefit Event** message and then on **Let's Get Started**).

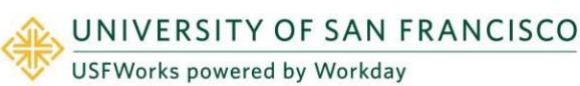

4. On the page with the Benefit cards, go into each Benefit which in you wish to enroll yourself and any Dependents (e.g. Medical, Dental, Vision) in order to enroll in them.

For example, Medical: Under the **Medical** card, click **Manage**.

| Medical           | sets UMO NexCel  |
|-------------------|------------------|
| Kaiser Perman     | iente HMU Norcai |
| Cost per paycheck | \$31.50          |
| Coverage          | Employee Only    |
|                   |                  |

5. Click Confirm and Continue.

| items                                  |                                    |                               | ⇒⊡,                                 |
|----------------------------------------|------------------------------------|-------------------------------|-------------------------------------|
| *Selection                             | Benefit Plan<br>Details            | You Pay<br>(Semi-<br>monthly) | Company Contribution (Semi-monthly) |
| <ul><li>Select</li><li>Waive</li></ul> | Anthem<br>Blue Cross<br>PPO        | \$35.00                       | \$571.61                            |
| <ul><li>Select</li><li>Waive</li></ul> | Kaiser<br>Permanente<br>HMO NorCal | \$31.50                       | \$349.69                            |
|                                        | University of                      | Included                      | \$0.00                              |

6. On the next page, select the relevant the **Coverage** level and add any Dependents.

If you had been previously enrolled in USF benefit plans and the Dependent had not been previously on one of your Benefit plans, click **Add New Dependent**.

If they had been previously, just **check the box next to their name**, click **Save** and skip to step 14.

| Dependent        | S              |                                       |       |
|------------------|----------------|---------------------------------------|-------|
| Add a new depen  | dent or select | an existing dependent from the list b | elow. |
| Coverage         | *              | × Employee Plus One                   |       |
| Plan cost per pa | aycheck        | \$114.50                              |       |
| Add New I        | Dependent      | $\square$                             |       |

7. On the pop-up window, click OK.

| Add My Dependent From Enrollment                  |  |
|---------------------------------------------------|--|
| Instructional Text<br>Click OK to add dependents. |  |
|                                                   |  |
|                                                   |  |
| Cancel                                            |  |

8. On the next page, fill in first the following information about your Dependent.

If they are a full-time student, also check the **Full time Student** checkbox.

| Name                                |     | Personal Informa                              | ation        |
|-------------------------------------|-----|-----------------------------------------------|--------------|
| Country * × United States of Americ | a 🔳 | Relationship                                  | *            |
| Prefix                              | =   | Date of Birth                                 | * MM/DD/YYYY |
| First Name +                        |     | Age                                           | (empty)      |
| Middle Name                         |     | Legal Sex                                     | * select one |
| Last Name *                         |     | Full-time Student<br>Student Status Start Dat | •            |
| Sutfix                              |     | Student Status End Date                       |              |
|                                     |     | Disabled                                      |              |

9. Scroll down to **National IDs** and click **Add**.

| National IDs                                           |                              |
|--------------------------------------------------------|------------------------------|
| Click the Add button to enter one or more National Ide | ntifiers for this dependent. |
| Add                                                    |                              |
|                                                        |                              |

 Enter the Country, National ID Type (SSN or ITIN if US), ID number (SSN or ITIN if US) and Issued Date (if known).

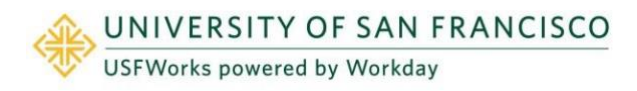

| National IDs                                                                       |
|------------------------------------------------------------------------------------|
| Click the Add button to enter one or more National Identifiers for this dependent. |
|                                                                                    |
| Country * × United States of America                                               |
| National ID Type * X Social Security Number (SSN)                                  |
| Current ID (empty)                                                                 |
| Add/Edit ID * 355-55555                                                            |
| Issued Date                                                                        |
| Expiration Date MM/DD/YYYY                                                         |
| Issued By                                                                          |
| Series                                                                             |
| Verification Date 02/20/2023                                                       |
| Verified By Elena Nielsen                                                          |
| Remove                                                                             |

#### 11. Click Save.

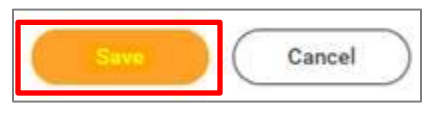

**12.** On the next page, ensure the checkbox is checked next to your child's name and click **Save**.

| Coverage                  | * × F                               | nolovee Plus One       | :==                         |       |
|---------------------------|-------------------------------------|------------------------|-----------------------------|-------|
| Joverage                  |                                     | nproyee Flus one       |                             |       |
| Plan cost (               | per paycheck \$114.5                | 0                      |                             |       |
|                           |                                     |                        |                             |       |
| 6                         |                                     |                        |                             |       |
| Add                       | New Dependent                       |                        |                             |       |
| Add                       | New Dependent                       |                        |                             |       |
| Add                       | New Dependent                       |                        |                             |       |
| Add I                     | New Dependent                       |                        |                             | 7 🗖 . |
| Add I<br>I item<br>Select | New Dependent                       | Relationship           | Date of Birth               | 7 🗖 🖬 |
| Add I<br>I item<br>Select | Dependent<br>Dependent<br>TEST TEST | Relationship           | Date of Birth<br>01/01/1980 | 7 🗔 L |
| Add I<br>I item<br>Select | Dependent<br>Dependent<br>TEST TEST | Relationship<br>Spouse | Date of Birth<br>01/01/1980 | 7 🗖 🖬 |

- **13.** You will then be taken back to the screen with the Benefits cards.
- 14. Repeat the same steps for Dental and/or Vision, if you wish to enroll your and/or any Dependents in these plans (although your Dependent will already appear as a Dependent in the list, so you won't need to add their details again you just need to select the correct Coverage level from the drop-down list and check the checkbox next to their name).
- **15.** Once you are done, on the page with the Benefits cards, click **Review and Sign**.

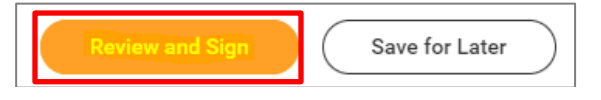

**16.** On the next page, review to make sure everything is correct, read the legal notice, **check the checkbox** next to *I Accept*, and click **Submit**.

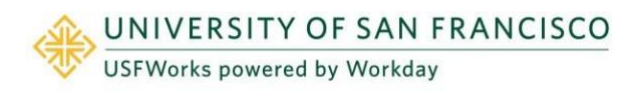

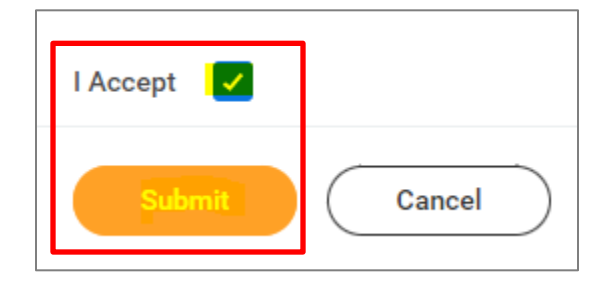

- 17. On the next page, click **Done**.
- **18.** Your submission will be automatically routed to your HR Benefits partner for processing.

#### **IMPORTANT:**

If a Dependent you are adding is your spouse or registered domestic partner and you are adding them to your Medical plan, **before submitting the task**, you need to amend the option you currently have selected for the **Medical – Spousal Surcharge**.

 On the page with the Benefit cards, if you are enrolling your spouse/RDP on your Medical plan, under the Medical – Spousal Surcharge card, click Manage.

| $\bigcirc$  | Medical - Spousal Sur<br>- Does your spouse or dome<br>to other coverage? | <b>charge</b><br>estic partner have access |
|-------------|---------------------------------------------------------------------------|--------------------------------------------|
| Cost per pa | aycheck                                                                   | Included                                   |
| Coverage    |                                                                           |                                            |
|             | Manage                                                                    |                                            |

2. Click Select (do not click Waive) and Confirm and Continue.

|                                        | -                                                                 |                                  |                                     |   |
|----------------------------------------|-------------------------------------------------------------------|----------------------------------|-------------------------------------|---|
| ojected Total Cost Per Paychec<br>0.00 | k                                                                 |                                  |                                     |   |
| ans Available                          |                                                                   |                                  |                                     |   |
| ou must select a plan. The displayed o | ost of waived plans assumes coverage for No, I ar                 | n not covering a spouse or domes | tic partner                         |   |
| item                                   |                                                                   |                                  |                                     | Ē |
| Selection                              | Benefit Plan Details                                              | You Pay (Semi-monthly)           | Company Contribution (Semi-monthly) |   |
| Select Waive                           | - Does your spouse or<br>domestic partner have<br>access to other | Included                         | \$0.00                              |   |
|                                        | coverage:                                                         |                                  |                                     |   |
|                                        |                                                                   |                                  |                                     |   |
|                                        |                                                                   |                                  |                                     |   |
|                                        |                                                                   |                                  |                                     |   |
|                                        |                                                                   |                                  |                                     |   |
|                                        |                                                                   |                                  |                                     |   |
|                                        |                                                                   |                                  |                                     |   |
|                                        |                                                                   |                                  |                                     |   |

- 3. On the next page, select the following from the **Coverage** drop-down list and click **Save**.
  - No, my spouse or domestic partner does not have access to other coverage.

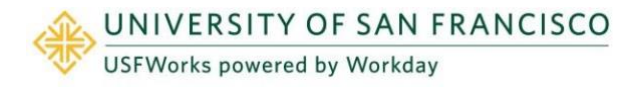

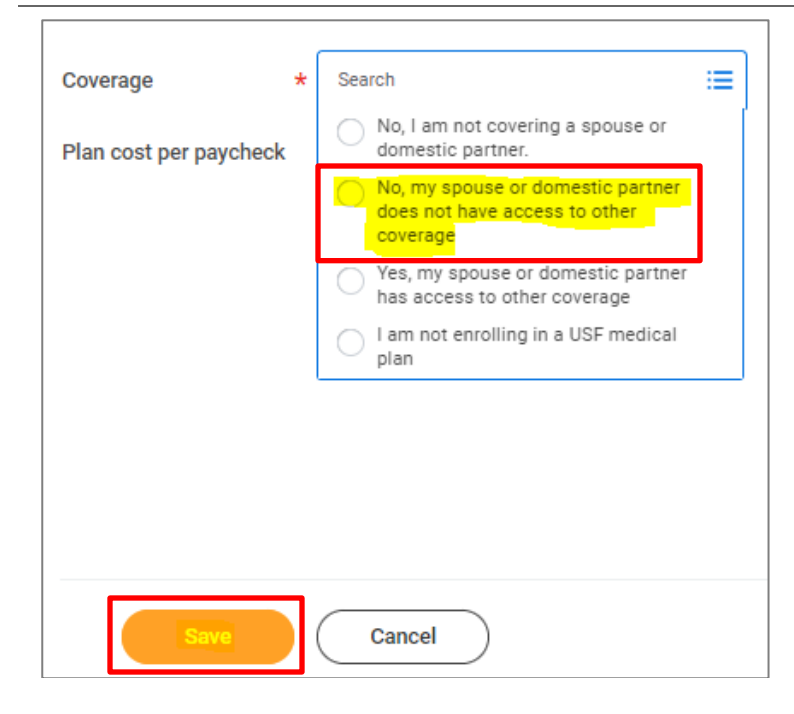

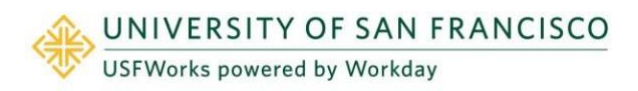

### **Dependent Passes Away**

Follow these steps to remove the Dependent from your Benefit plans:

- 1. On the Change Benefits page:
  - a) Select Death of Dependent as the Change Reason
  - b) Enter the **Benefit Event Date** (date of death on the death certificate)
  - c) Attach a copy of the death certificate
  - d) Click Submit.
- 2. A pop-up window will appear stating you have submitted. Click **Open**.

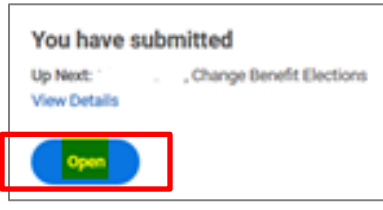

3. On the next page, click Let's Get Started.

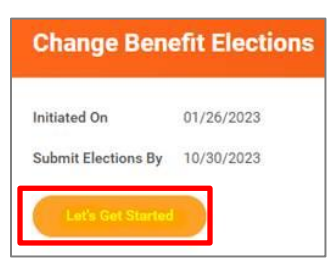

(If the pop-up window closes before you can click Open, you can find the task in your USFWorks Inbox – just click the **Benefit Event** message and then on **Let's Get Started**).

4. On the page with the Benefit cards, go into each Benefit you need

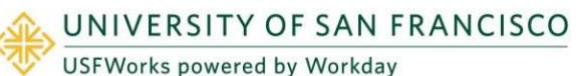

to remove your Dependent from (Medical, Dental and/or Vision) in order to remove them as a Dependent.

For example, Medical: Under the **Medical** card, click **Manage**.

| Medical<br>Kaiser Perman | ente HMO NorCal |
|--------------------------|-----------------|
| Cost per paycheck        | \$31.50         |
| Coverage                 | Employee Only   |
|                          |                 |

5. Click Confirm and Continue.

| items                                  |                                    |                               | Ŧ.                                  |
|----------------------------------------|------------------------------------|-------------------------------|-------------------------------------|
| Selection                              | Benefit Plan<br>Details            | You Pay<br>(Semi-<br>monthly) | Company Contribution (Semi-monthly) |
| <ul><li>Select</li><li>Waive</li></ul> | Anthem<br>Blue Cross<br>PPO        | \$35.00                       | \$571.61                            |
| • Select                               | Kaiser<br>Permanente<br>HMO NorCal | \$31.50                       | \$349.69                            |
|                                        | University of                      | Included                      | \$0.00                              |

6. On the next page, change the **Coverage** level if necessary, **uncheck the checkbox** next to the Dependent's name and click **Save**.

| Medical                                | - Anthem Blue Cross P                               | PO            |               |          |
|----------------------------------------|-----------------------------------------------------|---------------|---------------|----------|
| Projected Tota<br>\$30.00              | al Cost Per Paycheck                                |               |               |          |
| Dependen<br>Add a new depe<br>Coverage | Its Indent or select an existing dependent from the | t list below. |               |          |
| Plan cost per p Add New I item         | paycheck \$30.00                                    |               |               | = ਜ਼ੵੵੑ੶ |
| Select                                 | Dependent                                           | Relationship  | Date of Birth |          |
| -                                      | TEST TEST                                           | Child         | 01/01/2023    | *        |
|                                        |                                                     |               |               |          |

- 7. You will then be taken back to the screen with the Benefits cards.
- 8. Repeat the same steps for Dental and/or Vision, if you need to remove your Dependent from these.
- 9. Once you are done, on the page with the Benefits cards, click **Review and Sign**.

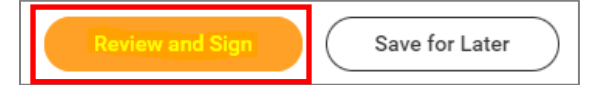

 On the next page, review to make sure everything is correct, read the legal notice, check the checkbox next to *I Accept*, and click Submit.

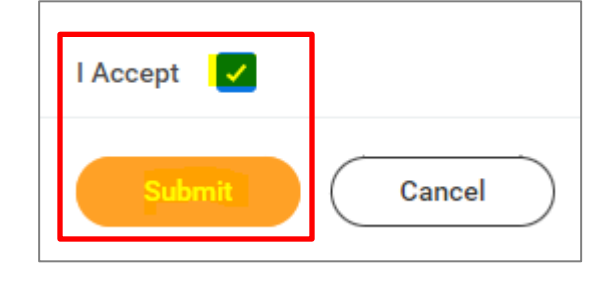

- **11.** On the next page, click **Done**.
- **12.** Your submission will be automatically routed to your HR Benefits partner for processing.

#### **IMPORTANT:**

If the Dependent you are removing was your spouse or registered domestic partner and you are removing them from your Medical plan, **before submitting the task**, you need to amend the option you currently have selected for the **Medical – Spousal Surcharge**.

 On the page with the Benefit cards, if you are enrolling your spouse/RDP on your Medical plan, under the Medical – Spousal Surcharge card, click Manage.

| Medical - Spousal Surcharge     Does your spouse or domestic partner have access to other coverage? |         |        |          |  |
|----------------------------------------------------------------------------------------------------|---------|--------|----------|--|
| Cost per pa                                                                                         | aycheck |        | Included |  |
| Coverage                                                                                            |         |        |          |  |
|                                                                                                    |         |        |          |  |
|                                                                                                    |         | Manage |          |  |

2. Click Select (do not click Waive) and Confirm and Continue.

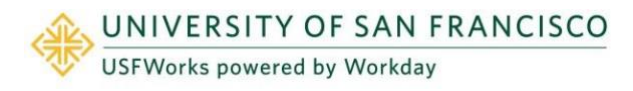

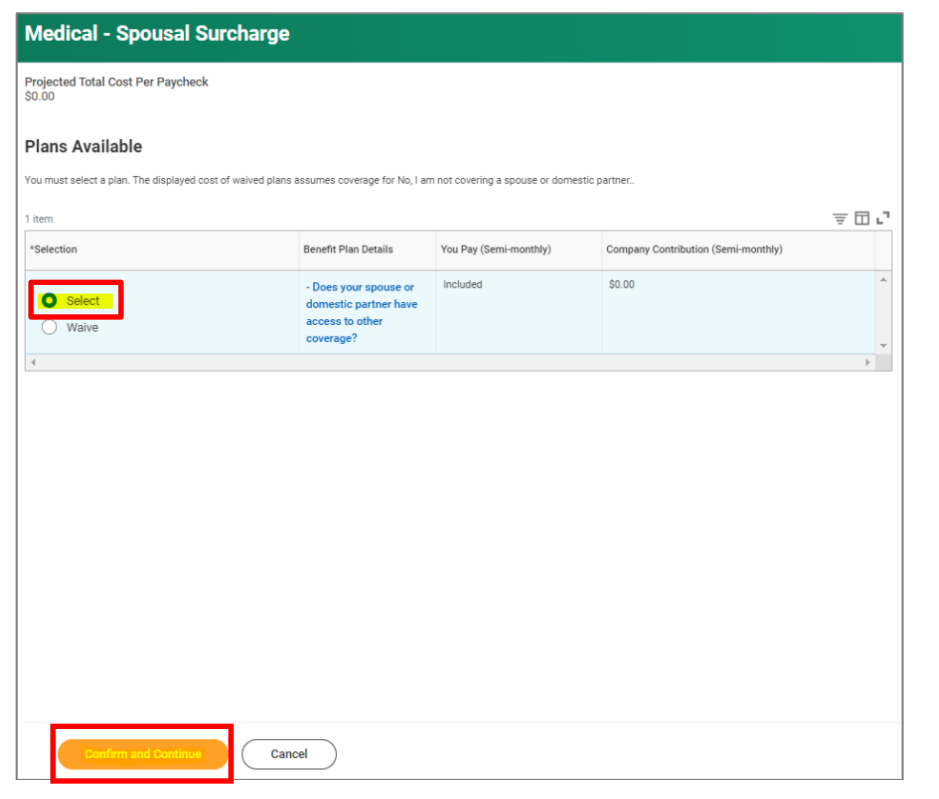

- 3. On the next page, select the following option from the **Coverage** drop-down list and click **Save**.
  - No, I am not covering a spouse or domestic partner.

| Plan cost per paycheck       No, I am not covering a spouse or domestic partner.         No, my spouse or domestic partner does not have access to other coverage         Yes, my spouse or domestic partner has access to other coverage | ge          | *    | Sea     | rch                                                                            | 1 |
|----------------------------------------------------------------------------------------------------|-------------|------|---------|--------------------------------------------------------------------------------|---|
| <ul> <li>No, my spouse or domestic partner does not have access to other coverage</li> <li>Yes, my spouse or domestic partner has access to other coverage</li> </ul>                                                                     | st per payc | heck | 0       | No, I am not covering a spouse or<br>domestic partner.                         |   |
| Yes, my spouse or domestic partner<br>has access to other coverage                                                                                                    |             |      | 0       | No, my spouse or domestic partner<br>does not have access to other<br>coverage |   |
| <ul> <li>Lam not aprolling in a LISE medical.</li> </ul>                                                                                                    |             |      | $\circ$ | Yes, my spouse or domestic partner<br>has access to other coverage             |   |
| plan                                                                                                    |             |      | 0       | l am not enrolling in a USF medical<br>plan                                    |   |
|                                                                                                    |             |      |         |                                                                                |   |

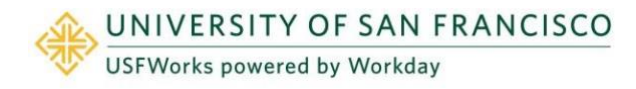

# View or amend retirement savings contributions – 403(b)

You can amend your 403(b) plan contributions **at any time**. You do **not** have to experience a Qualifying Event.

#### Follow these steps:

1. Log in to USFWorks and click Benefits and Pay.

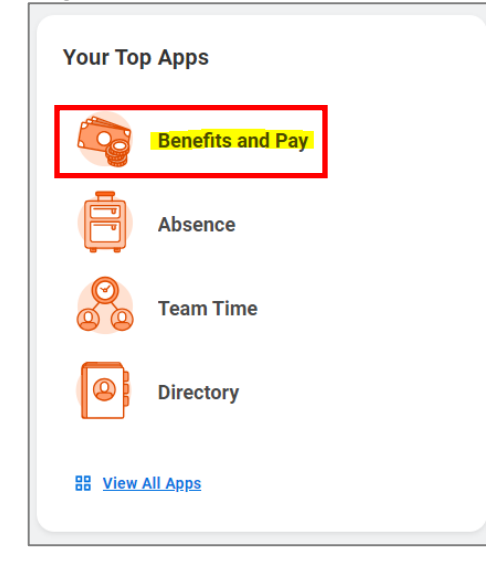

2. On the next page, in the **Suggested Links** box, select **TIAA Salary Deferral Agreement**.

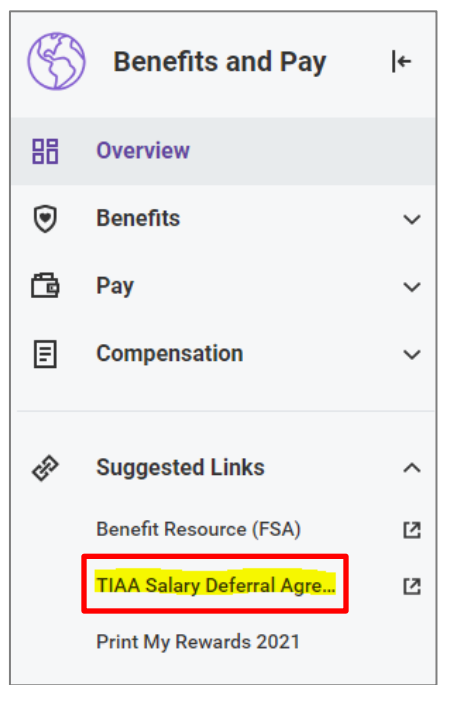

3. You will be logged into your TIAA retirement account. Please see <u>this guide</u> on myUSF, which contains further steps.

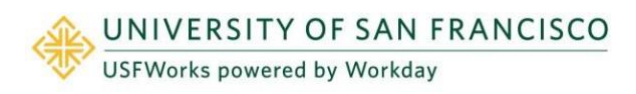

# View <u>existing</u> Flexible Spending Accounts (FSA)

You can view your existing Flexible Spending Accounts (FSA) **at any time**. However, you cannot amend your election amount unless you experience a Qualifying Event.

#### Follow these steps:

1. Log in to USFWorks and click Benefits and Pay.

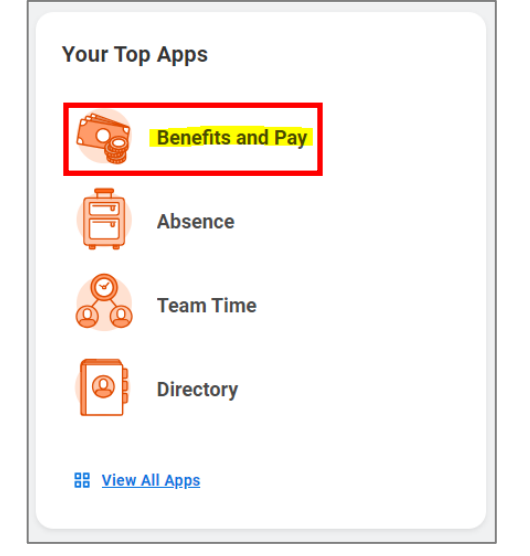

2. On the next page, in the **Suggested Links** box, select **Benefit Resource (FSA)**.

| S   | Benefits and Pay          | ← |
|-----|---------------------------|---|
| 88  | Overview                  |   |
| ۲   | Benefits                  | ~ |
| ß   | Рау                       | ~ |
| E   | Compensation              | ~ |
| HP. | Suggested Links           | ^ |
|     | Benefit Resource (FSA)    | Ľ |
|     | TIAA Salary Deferral Agre | Ľ |
|     | Print My Rewards 2021     |   |

3. You will be logged in to your BRI account where you can manage your FSA account(s) and submit claims for reimbursement.

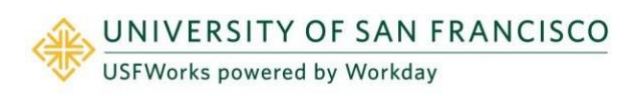

### FSA enrollment due to a consistent Qualifying Event

If you wish to **enroll** in FSA (Healthcare and/or Dependent Care), you do this on your New Hire event, or on your Open Enrollment event (Open Enrollment falls sometime Oct-Nov each year).

The **only** exception is if you experience a consistent **Qualifying Event** (e.g. birth of a child, marriage). You can enroll in or amend your FSA elections when submitting your Qualifying Event task.

#### Follow these steps on the task:

#### To enroll in Healthcare FSA:

1. On the **Dependent Care FSA** Benefit card, click **Enroll**.

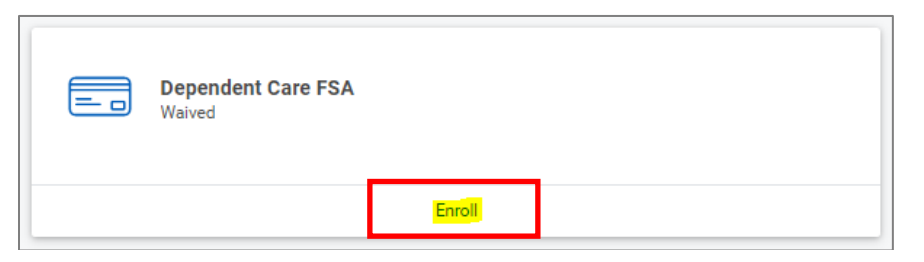

2. Click Select and click Confirm and Continue.

| Selection     Benefit Plan Details     You Contribute (Semi-monthly)     Company Contribution (Semi-monthly)       Selection     Benefit Resource LLC<br>(BRI) Standard     Image: Company Contribution (Semi-monthly)     Image: Company Contribution (Semi-monthly) | Benefit Plan Details     You Contribute (Semi-monthly)     Company Contribution (Semi-monthly)       Benefit Resource LLC<br>(BRI) Standard     (BRI) Standard     Image: Company Contribution (Semi-monthly) |
|----------------------------------------------------------------------------------------------------|----------------------------------------------------------------------------------------------------|
| Select.     Benefit Resource LLC (BRI) Standard       Waive     Waive                                                                                                    | Benefit Resource LLC<br>(BRI) Standard                                                                                                    |
|                                                                                                    |                                                                                                    |
|                                                                                                    |                                                                                                    |
|                                                                                                    |                                                                                                    |

3. On the next page, enter either an **amount** (either per paycheck or the total annual amount) and click **Save**.

The annual limit for 2023 is \$5,000 (\$2,500 if married, filing separately).

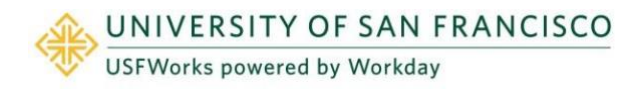

| Contribute                        |                   |        |      |
|-----------------------------------|-------------------|--------|------|
| Your estimated contributions made | de this year 0.00 |        |      |
| Per Paycheck 0.00                 |                   | Annual | 0.00 |
| Minimum Annual Amount: \$100.00   |                   |        |      |
| Maximum Annual Amount: \$5,000.00 |                   |        |      |
| Summary                           |                   |        |      |
| Total Annual Contribution \$0.0   | D                 |        |      |
|                                   |                   |        |      |
|                                   |                   |        |      |
|                                   |                   |        |      |
|                                   |                   |        |      |
|                                   |                   |        |      |
|                                   |                   |        |      |
|                                   |                   |        |      |
| Save                              | ancel             |        |      |

#### To enroll in Dependent Care FSA:

1. On the Healthcare FSA Benefit card, click Enroll.

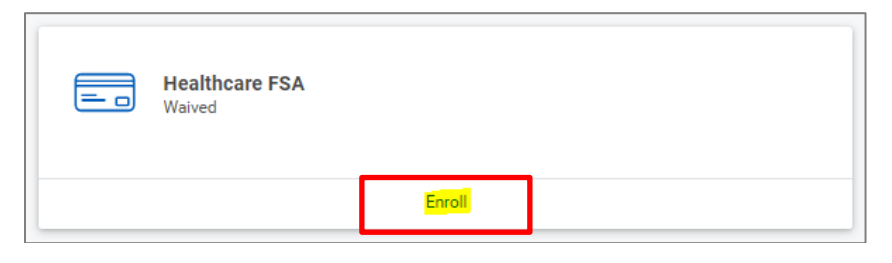

2. Click Select and click Confirm and Continue.

| USFWorks | powered | by Workday |
|----------|---------|------------|
|----------|---------|------------|

| Item     Item       *Selection     Benefit Plan Details     You Contribute (Semi-monthly)     Company Contribution (Semi-monthly)       Image: Company Contribution     Benefit Resource LLC<br>(BRI) Standard     Image: Company Contribution (Semi-monthly)       Image: Company Contribution     Benefit Resource LLC<br>(BRI) Standard     Image: Company Contribution (Semi-monthly) |
|----------------------------------------------------------------------------------------------------|
| *Selection     Benefit Plan Details     You Contribute (Semi-monthly)     Company Contribution (Semi-monthly)       O Select     Benefit Resource LLC<br>(BRI) Standard     Image: Company Contribution (Semi-monthly)       Malve     Malve     Image: Company Contribution (Semi-monthly)                                                                                               |
| Benefit Resource LLC<br>(BRI) Standard                                                                                                    |
| 4                                                                                                    |
| 4                                                                                                    |
|                                                                                                    |

3. On the next page, enter either an **amount** (either per paycheck or the total annual amount) and click **Save**.

The annual limit for 2023 is \$3,050.

| Contribute        |                                   |        |      | ] |  |
|-------------------|-----------------------------------|--------|------|---|--|
| Your estimated o  | contributions made this year 0.00 |        |      |   |  |
| Per Paycheck      | 0.00                              | Annual | 0.00 | Ī |  |
| Minimum Annual Ar | mount: \$100.00                   |        |      |   |  |
| Maximum Annual A  | mount: \$3,050.00                 |        |      |   |  |
| Summary           |                                   |        |      |   |  |
| Total Annual Con  | tribution \$0.00                  |        |      |   |  |
|                   |                                   |        |      |   |  |
|                   |                                   |        |      |   |  |
|                   |                                   |        |      |   |  |
|                   |                                   |        |      |   |  |
|                   |                                   |        |      |   |  |
|                   |                                   |        |      |   |  |
|                   |                                   |        |      |   |  |
|                   |                                   |        |      |   |  |
| Sav               | Cancel                            |        |      |   |  |

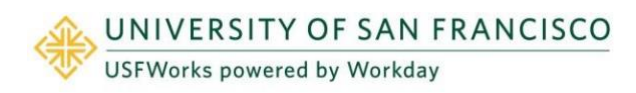

### **Further Benefits information**

You can find more information on USF benefits here on myUSF: <a href="https://myusf.usfca.edu/human-resources/benefits">https://myusf.usfca.edu/human-resources/benefits</a>

On that page, you can also find a link to the latest **Benefits Guide** in the **Quick Links** section:

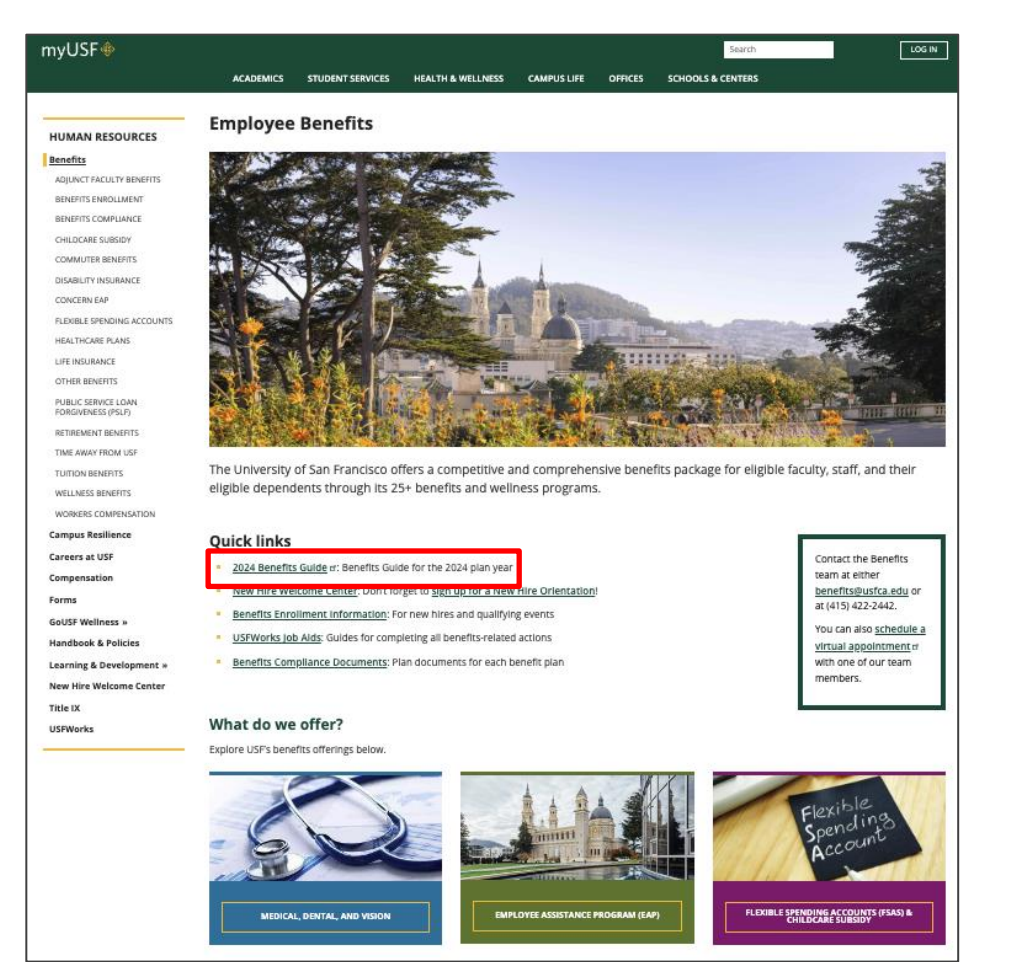

### **Benefits Team contact information**

Please contact a USF Benefits Representative if you have further questions at <u>benefits@usfca.edu</u> or dial (415) 422-2442.

For inquiries concerning:

- a general HR issue, please email humanresources@usfca.edu
- leaves, please email leaves@usfca.edu
- payroll, please email <u>payroll@usfca.edu</u>
- retirement, please email <u>retirementplan@usfca.edu</u>
- Tuition Remission, please email tuitionremission@usfca.edu

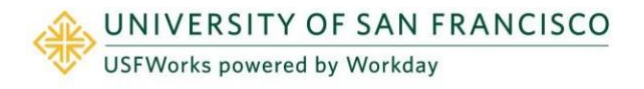